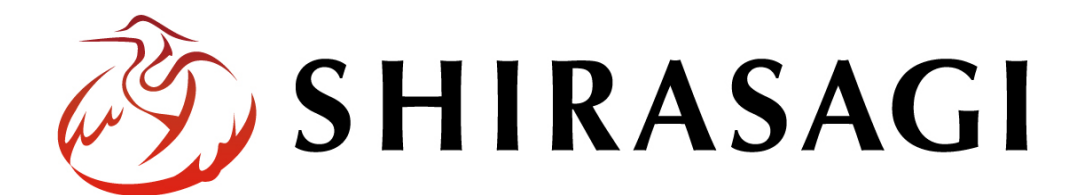

管理画面操作マニュアル「ワークフロー2」

v1.19.1 2025年3月12日作成

# 目次

| ヮ· | ークフロー                    | 4    |
|----|--------------------------|------|
| -  | 1 新規申請                   | 5    |
|    | 1-1 キーワード検索で申請書を選んで作成する  | 5    |
|    | 1-2 業務内容で検索して申請書を選んで作成する | 6    |
|    | 1-3 カテゴリー・キーワードで検索       | 7    |
| 2  | 2 全申請データー覧               | 9    |
|    | 2-1 CSV <b>保存</b>        | . 10 |
|    | 2-2 <b>添付ファイル保存</b>      | . 11 |
|    | 2-3 印刷                   | . 12 |
|    | 2-4 <b>削除</b>            | . 13 |
|    | 承認依頼されているもの              | .14  |
|    | 承認依頼したもの                 | . 15 |
|    | 回覧中のもの                   | . 18 |
|    | 提出済・対応待ち一覧               | . 19 |
|    | 3 ゴミ箱                    | . 20 |
| 4  | 4 承認ルート設定                | .21  |
|    | 4-1 <b>一覧表示</b>          | .21  |
|    | 4-2 承認ルート新規作成            | . 22 |
|    | 4-3 <b>編集・複製</b>         | . 27 |
|    | 4-4 <b>削除</b>            | . 28 |
| Ę  | 5. 申請フォーム設定              | . 29 |
|    | 5-1 <b>一覧表示</b>          | . 29 |

| 5-2 | 申請フォーム新規作成 | . 30 |
|-----|------------|------|
| 5-3 | 外部申請リンク設定  | . 50 |
| 5-4 | カテゴリー新規作成  | . 55 |
| 5-5 | 業務別新規作成    | . 58 |
| 5-6 | 公開         | . 61 |
| 5-7 | 編集·複製      | . 62 |
| 5-8 | 削除         | . 63 |

書類の稟議の為などの機能です。 申請書を作成して、承認申請を行います。

左サイドメニューの[ワークフロー2]をクリックすると、 ワークフロー一覧が表示されます。

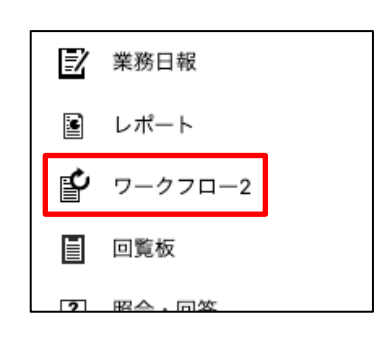

|                                                                                               | アオサギ市 ワークフロー2                                                                                                    |  |  |  |
|-----------------------------------------------------------------------------------------------|----------------------------------------------------------------------------------------------------|--|--|--|
| <ul> <li>         新規申請</li></ul>                                                              | <ul> <li>③ 新規申請(キーワード検索)</li> <li>③ 新規申請(業務内容で探す)</li> </ul>                                                                                                    |  |  |  |
| <ul> <li>              ・             ・</li></ul>                                              | ・         ・         ・         ・         ・         ・         ・         ・         ・         ・         ・         ・         ・         ・         ・         ・         ・         ・         ・         ・         ・         ・         ・         ・         ・         ・         ・         ・         ・         ・         ・         ・         ・         ・         ・         ・         ・         ・         ・         ・         ・         ・         ・         ・         ・         ・         ・         ・         ・         ・         ・         ・         ・         ・         ・         ・         ・         ・         ・         ・         ・         ・         ・         ・         ・         ・         ・         ・         ・         ・         ・         ・         ・         ・         ・         ・         ・         ・         ・         ・         ・         ・         ・         ・         ・         ・         ・         ・         ・         ・         ・         ・         ・         ・         ・         ・         ・         ・         ・         ・         ・         ・         ・         ・         ・         ・         ・ |  |  |  |
| <ul> <li>承認依頼されているもの</li> <li>承認依頼したもの</li> </ul>                                             | □ <mark>東議書_20240910_5 New</mark><br>#30 2024/09/10 22:55 申請中 (承認待ち) 帳票: 稟議書 作成者: 伊藤 幸子                                                                                                    |  |  |  |
| <ul> <li>              〕回覧中のもの          </li> <li>             提出済・対応待ち一覧         </li> </ul> | □ 出張申請_20240910_5 New<br>#29 2024/09/10 22:55 承認済 (処理不要) 帳票:出褒申請 作成者:渡辺 和子                                                                                                    |  |  |  |
| <ul> <li>              ゴミ箱</li></ul>                                                          | □ 出張申請_20240910_4 New<br>#28 2024/09/10 22:55 申請中(承認待ち) 银票:出張申請 作成者:斎藤 拓也                                                                                                    |  |  |  |
| <ul> <li>申請フォーム設定</li> <li>申請フォーム</li> </ul>                                                  | □ 出張申請_20240910_3 New<br>#27 2024/09/10 22:55 承認済(処理不要) 帳票: 出張申請 作成者: 高橋 清                                                                                                    |  |  |  |
| ✿ 外部申請リンク<br>✿ カテゴリー                                                                          | □ <mark>東議書_20240910_4 New</mark><br>#26 2024/09/10 22:55 申請中 (承認符ち) 帳票: 稟議書 作成者: 渡辺 和子                                                                                                    |  |  |  |
| <ul> <li>業務別</li> <li>ボータル</li> </ul>                                                         | □ 出張申請_20240910_2 New<br>#25 2024/09/10 22:55 申請中(承認待ち) 帳票:出張申請 作成者:鈴木 茂                                                                                                    |  |  |  |
| お知らせ                                                                                          | □ <mark>東議書_20240910_3 New</mark><br>#24 2024/09/10 22:55 申請中 (承認符ち) 帳票: 稟議書 作成者: サイト管理者                                                                                                    |  |  |  |
| 🔀 スケジュール                                                                                      | □ 東議書_20240910_2 New                                                                                                    |  |  |  |

キーワードや業務内容をもとに新規申請を、承認依頼したもの・されたものの確認 ができます。

1 新規申請

1-1 キーワード検索で申請書を選んで作成する

(1) 左メニュー[キーワード検索]をクリックすると、申請書一覧が表示されます。
 ※カテゴリーを選択する検索については「1-3 カテゴリー・キーワードで検索を参照してください。

| 🗳 ワークフロー2                                                                                                   | アオサギ市 ワークフロー2                                                |     |                  |  |
|----------------------------------------------------------------------------------------------------|--------------------------------------------------------------|-----|------------------|--|
| <ul> <li>         新規申請              ・・ワード検索             ・) 業務内容で探す             ・) 全申請データー覧      </li> </ul> | <ul> <li>ノード検索</li> <li>③ 戻</li> <li>カテゴリーを選択する →</li> </ul> |     |                  |  |
| <ul> <li>承認依頼されてい<br/>るもの</li> <li>承認依頼したもの</li> </ul>                                                      | キーワード<br>● AND検索 ○ OR検索                                      |     | 検索               |  |
| <ul><li>     回覧中のもの     </li></ul>                                                                          | 申請                                                           | 説明  | 更新日時             |  |
| ⑦ 提出済・対応待ち一覧                                                                                                | 出張申請                                                         | 全職員 | 2024/09/10 22:55 |  |
| 💼 ゴミ箱                                                                                                    | 稟議書                                                          | 全職員 | 2024/09/10 22:55 |  |
| ✿ 承認ルート設定 ● 申請フォーム設定                                                                                        | マイナンバーカードの健康保険証利用<br>について [2]                                | 全職員 | 2024/09/10 22:55 |  |
| <ul> <li>申請フォーム</li> <li>外部申請リンク</li> </ul>                                                                 | マイナポータルによる公金受取口座の<br>登録方法 <mark>亿</mark>                     | 全職員 | 2024/09/10 22:55 |  |

外部リンクマークがついている申請書、グループウェア外にある別システムへのリン クとなりますので、クリックすると別ウィンドウで別システムにアクセスします。

(2) 作成したい申請書をクリックすると詳細画面が表示され、申請書の作成ができます。

| ) 戻る        |      |
|-------------|------|
| 基本情報        |      |
| 申請          | 出張申請 |
| 説明          |      |
| しょうの変       |      |
|             |      |
| 出張期間 ? *    |      |
| 出張先 *       |      |
| <b>目的 *</b> |      |

入力内容については選択した申請書の申請フォームによって異なります。 申請フォームの詳細については「5.申請フォーム設定」をご参照ください。 1-2 業務内容で検索して申請書を選んで作成する

(1) 左メニュー[業務内容で探す]をクリックすると、業務内容が分類ごとに表示されています。

| ₽ ワークフロー2         | アオサギ市   | ワークフロー2      |
|-------------------|---------|--------------|
| 新規申請              | -       |              |
| ③ キーワード検索         | 業務内容で探す |              |
| ② 業務内容で探す         | 手続き     | 出張 税・料 経費    |
| ◇ 全甲請テーター覧        | 情報      | ネットワーク ライセンス |
| ⑦ 承認依頼されてい<br>るもの | 生活      | 給付金 個人情報変更   |
| ⑦ 承認依頼したもの        |         |              |

(2) 該当の業務内容を選択すると、一覧が表示されます。

| ₽ ワークフロー2                                                              | アオサギ市 ワーク    | <b>クフロー2</b> |                  |
|------------------------------------------------------------------------|--------------|--------------|------------------|
| <ul> <li>         新規申請      </li> <li>         キーワード検索     </li> </ul> | () 戻る        |              |                  |
| <ul><li> 業務内容で探す </li></ul>                                            | カテゴリーを選択する ~ |              |                  |
| <ul> <li>              金申請データ一覧      </li> </ul>                       |              |              |                  |
| <ul> <li>承認依頼されてい<br/>るもの</li> </ul>                                   | 申請           | 説明           | 更新日時             |
| ③ 承認依頼したもの                                                             | 出張申請         | 全職員          | 2024/09/10 22:55 |
| <ul><li>     回覧中のもの     </li></ul>                                     |              |              |                  |

※カテゴリーを選択する検索については「1-3 カテゴリー・キーワードで検索を参照 してください。

(3) 作成したい申請書をクリックすると詳細画面が表示され、申請書の作成ができます。

| () 戻る    |      |
|----------|------|
| 基本情報     |      |
| 申請       | 出張申請 |
| 説明       |      |
| ▲ 入力内容   |      |
| 出張期間 🕜 * |      |
| 出張先      |      |

1-3 カテゴリー・キーワードで検索

(1) 申請一覧画面からカテゴリー選択、キーワード入力(AND・OR検索)で検索 することも可能です。

| ワークフロー2                                   | アオサギ市 ワ-       | -クフロー2 |                  |  |
|-------------------------------------------|----------------|--------|------------------|--|
| 新規申請                                      |                |        |                  |  |
| ③ キーワード検索                                 | (7) 戻る         |        |                  |  |
| <ul><li>     業務内容で探す   </li></ul>         | カテゴリーを選択する ~   |        |                  |  |
| <ul> <li>         ・<br/>・<br/>・</li></ul> |                |        |                  |  |
| ② 承認依頼されてい<br>$z \to \infty$              |                |        | 検索               |  |
| ③ 承認依頼したもの                                | ● AND検索 ○ OR検索 |        |                  |  |
| <ul><li>     回覧中のもの     </li></ul>        | 申請             | 説明     | 更新日時             |  |
| ② 提出済・対応待ち一覧                              | 出張申請           | 全職員    | 2024/09/10 22:55 |  |
| ☆ ゴミ箱                                     | 東議書            | 全職員    | 2024/09/10 22:55 |  |

(2) 「カテゴリーを選択する」をクリックすると「全体の条件」「個別条件」から詳 細な絞り込み条件(職種)を設定することができます。

|                                                        | $\otimes$ |
|--------------------------------------------------------|-----------|
| ←全体の条件<br>●すべての条件に一致 ○ いずれかの条件に一致                      |           |
| ■ 個別の条件<br>● すべてを含む ○ いずれかを含む ○ いずれも含まない<br>カテゴリーを選択する | 削除        |
| 個別条件の追加<br>検索 閉じる                                      | -         |

「個別の条件」は追加条件が設定でき、複数項目を検索することも可能です

(3) 個別条件のカテゴリーについては職種での設定が可能です。

|                                                       | $\otimes$ |
|-------------------------------------------------------|-----------|
| ー全体の条件<br>●すべての条件に一致 ○ いずれかの条件に一致                     |           |
| ー個別の条件<br>● オペエを含む ○ いずれかを含む ○ いずれも含まない<br>カテゴリーを選択する | 削除        |
| 個別条件の追加                                               |           |
|                                                       | $\otimes$ |
| 707                                                   |           |
| 職種<br>□ 職種/全職員 □ 職種/事務一般                              |           |
| 決定 閉じる                                                |           |

(4) 選択された条件が表示されています。

×をクリックすると、検索条件設定はクリア(絞り込み条件なし)されます。

| カテゴリーを選択する 🗸        | すべての条件に一致( | すべてを含む 全職員 ) × |                  |
|---------------------|------------|----------------|------------------|
| 出張<br>〇 AND検索 ● OR検 | 索          |                | 検索               |
| 申請                  |            | 説明             | 更新日時             |
| 出張申請                |            | 全職員            | 2024/08/28 10:52 |
| 稟議書                 |            | 全職員            | 2024/08/28 10:52 |
| マイナンバーカード<br>について 🗹 | の健康保険証利用   | 全職員            | 2024/08/28 10:53 |
| マイナポータルによ<br>登録方法 🖸 | る公金受取口座の   | 全職員            | 2024/08/28 10:53 |

(1) 左メニュー[全申請データー覧]をクリックすると、[承認依頼されているもの][承認依頼したもの][回覧中のもの][提出済・対応待ち一覧]全ての申請書が表示されます。

| 🤣 SHIRASAGI                                                                                                    | 🏟 サイト管理 🤽 グループ 🗹 メール 🛛 サイト内検索 🔍 🔉 💭 🖉 政策課 システム管理者                                              |
|----------------------------------------------------------------------------------------------------|------------------------------------------------------------------------------------------------|
| ワークフロー2                                                                                                    | アオサギ市 ワークフロー2                                                                                  |
| <ul> <li>         新規申請      </li> <li>         キーワード検索     </li> </ul>                                                  | <ul> <li></li></ul>                                                                            |
| <ul> <li>              ・             ※務内容で探す          </li> <li>             ・             全申請データー覧         </li> </ul> | □ 削除する ± CSV         ± 流付ファイル         全て表示 ∨         キーワード         検索                          |
| <ul> <li>承認依頼されてい<br/>るもの</li> </ul>                                                                                    | <b>室陽書 20240910 5 №</b> ₩                                                                      |
| ③ 承認依頼したもの                                                                                                    | □ #30 2024/09/10 22:55 申請中(承認待ち) 帳票: 稟議書 作成者: 伊藤 幸子                                            |
| <ul> <li>              〕 回覧中のもの          </li> <li>             提出済・対応待ち一覧         </li> </ul>                          | □ 出 <b>要申請_20240910_5 New</b><br>#29 2024/09/10 22:55 承認済 (処理不要) 帳票:出强申請 作成者: 渡辺 和子            |
| <ul> <li></li></ul>                                                                                                    | □ 出 <b>梁申請_20240910_4 New</b><br>#28 2024/09/10 22:55 申請中 (承認時ち) 帳票:出强申請 作成者:斎藤 拓也             |
| <ul> <li>✿ 申請フォーム設定</li> <li>Φ 申請フォーム</li> </ul>                                                                        | □ 出 <b>要申請_20240910_3 New</b><br>#27 2024/09/10 22:55 承認済 (処理不要) 帳票:出張申請 作成者: 高橋 清             |
| ✿ 外部申請リンク ✿ カテゴリー                                                                                                    | □ <mark>稟議書_20240910_4 New</mark><br><b>#26</b> 2024/09/10 22:55 申請中 (承認待ち) 帳票: 稟議書 作成者: 渡辺 和子 |

(2) 「全て表示・未処理・処理済み」はプルダウンを切り替えるだけで検索できます。

キーワード検索については検索したい語句を入力して検索ボタンをクリックする と入力語句での検索が可能となります。

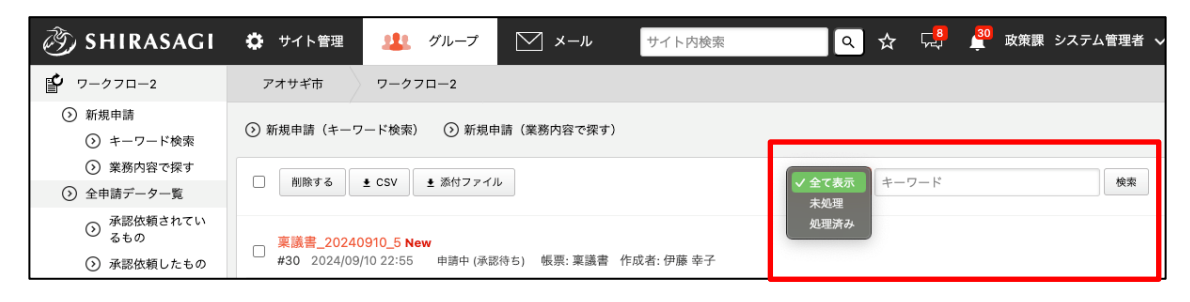

2-1 CSV 保存

(1) 一覧画面で CSV 保存する申請書の左チェックボックスにチェックを入れ、[CSV]を クリックします。

| 资 SHIRASAGI                                              | 🍄 サイト管理      | 🎎 グループ           | ∑ x-ル       | サイト内検索     | <ul><li>Q ☆</li></ul> |
|----------------------------------------------------------|--------------|------------------|-------------|------------|-----------------------|
|                                                          | アオサギ市        | ワークフロー2          |             |            |                       |
| <ul> <li>         新規申請</li></ul>                         | ③ 新規申請(キーワ・  | ード検索) 💿 新規申      | 請(業務内容で探す)  | )          |                       |
| ⑦ 業務内容で探す                                                |              | ▶ CSV ◆ 添付ファイル   |             |            |                       |
| <ul><li> <li>              金申請データ一覧      </li></li></ul> |              |                  |             |            | <u><u> </u></u>       |
| ⑦ 承認依頼されてい<br>るもの                                        | 東議書_20240    | 910_5 <b>New</b> |             |            |                       |
| ③ 承認依頼したもの                                               | #30 2024/09/ | 10 22:55 申請中 (承認 | 待ち) 帳票: 稟議書 | 作成者: 伊藤 幸子 |                       |
|                                                          |              |                  |             |            |                       |

または、申請書の詳細画面で[承認/回覧コメント CSV]をクリックします。

| 🤣 SHIRASAGI                                                           | 🔅 サイト管理                              | 🎎 グループ      | ∑ メ−ル        | サイト内検索        | ৹ ☆ | F. 19 | 政策課 シ |
|-----------------------------------------------------------------------|--------------------------------------|-------------|--------------|---------------|-----|-------|-------|
| ₽ ワークフロー2                                                             | アオサギ市                                | ワークフロー2     |              |               |     |       |       |
| <ul> <li>         新規申請      <li>         キーワード検索     </li> </li></ul> | <ul><li>⑦ 印刷する</li><li>⑦ 複</li></ul> | 製する 🕥 承認/回覧 | コメントCSV ① 添f | Ħファイルダウンロード ⊙ | 戻る  |       |       |
| <ul><li>     業務内容で探す   </li></ul>                                     | 基本情報                                 |             |              |               |     |       |       |
| <ul> <li>              金申請データ一覧      </li> </ul>                      |                                      |             |              |               |     |       |       |
| 永認依頼されてい るもの                                                          | 申請タイトル                               | 稟議書_202     | 40910_5      |               |     |       |       |
| ③ 承認依頼したもの                                                            |                                      |             |              |               |     |       |       |

(2) ダウンロード確認画面が表示されますので「OK」をクリックすると申請書が CSV 形式のファイルでダウンロードされます。

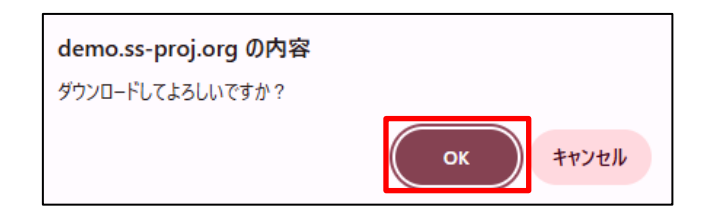

|   | А    | В       | С     | D        | E      | F               | G    | Н    | I     | J     | К      | L         | М      |
|---|------|---------|-------|----------|--------|-----------------|------|------|-------|-------|--------|-----------|--------|
| 1 | ユーザー | [[氏名    | グループ  | メールアドレス  | 申請タイトル | ,申請日時           | 申請コメ | 承認者・ | 回覧者   |       |        |           | 承認状態   |
| 2 | 415  | 5 部課長・- | 行政経営部 | 『デジタル政策室 | 出張申請2_ | 2024/8/29 13:57 |      |      |       |       |        |           | 承認済    |
| 3 |      |         |       |          |        |                 |      | 1段目  | 1人の承認 | 部課長・- | 承認済 (2 | 024/08/29 | 13:57) |
| 4 |      |         |       |          |        |                 |      | 2 段目 | 1人の承認 | 管理者(w | 承認済 (2 | 024/08/29 | 14:05) |

2-2 添付ファイル保存

(1) 添付ファイルを保存する申請書の左チェックボックスにチェックを入れ、[添付フ ァイル]をクリックします。

| 资 SHIRASAGI                          | 🍄 サイト管理             | 😃 グループ           | ∑ x-ル               | サイト内検索     | م ☆      |
|--------------------------------------|---------------------|------------------|---------------------|------------|----------|
| ₽ ワークフロー2                            | アオサギ市               | ワークフロー2          |                     |            |          |
| 新規申請                                 | () 新規由請 (キーワ        |                  | 詰(業務内容で探す)          |            |          |
| ③ キーワード検索                            |                     |                  | ·明 (未効) 3 合 ( 床 9 ) |            |          |
| <ul><li>     業務内容で探す   </li></ul>    | □ 御除する              | ▲ CSV ▲ 添付ファイ    |                     |            |          |
| <ul><li></li></ul>                   |                     | 2 C3V            |                     |            | 王 ( 敌小 • |
| <ul> <li>承認依頼されてい<br/>るもの</li> </ul> | 稟議書_20240           | 910_5 <b>New</b> |                     |            |          |
| ⑦ 承認依頼したもの                           | <b>#30</b> 2024/09/ | 10 22:55 申請中 (承認 | 待ち) 帳票: 稟議書         | 作成者: 伊藤 幸子 |          |
|                                      |                     |                  |                     |            |          |

または、申請書の詳細画面で[添付ファイルダウンロード]をクリックします。

| 资 SHIRASAGI                                      | 🌣 サイト管理 😃                               | グループ 🛛 メ       | ールサイト内検索       | \$ \$ | 「こう」 🤔 政策課 シ |
|--------------------------------------------------|-----------------------------------------|----------------|----------------|-------|--------------|
| 🗳 ワークフロー2                                        | アオサギ市 ワーク                               | 70-2           |                |       |              |
| <ul> <li>         新規申請</li></ul>                 | <ul><li>⑦ 印刷する</li><li>⑦ 複製する</li></ul> | ⑦ 承認/回覧コメントCSV | ③ 添付ファイルダウンロード | ③ 戻る  |              |
| <ul><li>     業務内容で探す   </li></ul>                | 基本情報                                    |                |                |       |              |
| <ul> <li>              金申請データ一覧      </li> </ul> |                                         |                |                |       |              |
| ○ 承認依頼されてい<br>るもの                                | 申請タイトル                                  | 稟議書_20240910_5 |                |       |              |
| ○ 承認依頼したもの                                       |                                         |                |                |       |              |

(2) ダウンロード確認画面が表示されますので「OK」をクリックすると申請書が CSV 形式のファイルでダウンロードされます。

| demo.ss-proj.org の内容 |                   |
|----------------------|-------------------|
| ダウンロードしてよろしいですか?     |                   |
|                      | ок <b>+</b> †уд// |

(2) 添付ファイルが zip 形式で圧縮されダウンロードされます。

| 名前              | $\checkmark$     | 更新日期    | ÷          |     | 種類      |          | サイズ              |       |
|-----------------|------------------|---------|------------|-----|---------|----------|------------------|-------|
| ~ 今日            |                  |         |            |     |         |          |                  |       |
| 🖮 workflow_2024 | 40829_150412.zip | 2024/08 | 3/29 15:04 |     | 圧縮 (zip | 形式) フォル: | ダー               | 72 KB |
|                 |                  |         |            |     |         |          |                  |       |
| 令前              | 種類               | 圧縮サイズ   | パスワード保護    | サイズ |         | 圧縮率      | 更新日時             |       |
| 🎤 sample.pdf    | Adobe Acroba 文書  | 72 KB   | 無          |     | 79 KB   | 9%       | 2024/08/29 15:03 |       |

2-3 印刷

(1) 申請書の詳細画面で[印刷する]をクリックします。

| SHIRASAGI                                                                                    | 🔅 サイト管理                                  | 😃 グループ       | ∑ ×−ル        | サイト内検索               | ۹ ☆   | F | 政策課 シ |
|----------------------------------------------------------------------------------------------|------------------------------------------|--------------|--------------|----------------------|-------|---|-------|
| 🗳 ワークフロー2                                                                                    | アオサギ市                                    | ワークフロー2      |              |                      |       |   |       |
| <ul> <li>         新規申請         ③ キーワード検索          </li> <li>         第務内容で探す     </li> </ul> | <ul> <li>② 印刷する</li> <li>③ 複算</li> </ul> | はする 🕑 承認/回覧: | コメントCSV ① 添f | <b>オファイルダウンロード</b> ( | 2) 戻る |   |       |
| <ul> <li>              金申請データ一覧      </li> </ul>                                             |                                          |              |              |                      |       |   |       |
| ④ 承認依頼されてい<br>るもの                                                                            | 申請タイトル                                   | 稟議書_202      | 40910_5      |                      |       |   |       |
| <ul><li>承認依頼したもの</li></ul>                                                                   |                                          |              |              |                      |       |   |       |

(2) 印刷用の画面が表示されますので、右上の「印刷する」をクリックしてブラウザの印刷機能で印刷します。

| 83            |         |                            | 文字サ | イズ 小さく 標準 大きく | 印刷する |
|---------------|---------|----------------------------|-----|---------------|------|
| 基本情報          |         |                            |     |               |      |
| タイトル          | (テスト) 管 | 理者権限依頼 2                   |     |               |      |
| 管理者権限処理依頼書の受付 | đ       |                            |     |               |      |
| 管理者権限処理依頼書    | xls 03_ | 【記入例】管理者権限処理依頼書 (XLS 58KB) |     |               |      |
| 承認            |         |                            |     |               |      |
| 申請者           | 山田      |                            |     |               |      |
| 承認状態          | 申請中(承認  | 待ち)                        |     |               |      |
| 申請コメント        | 申請します   |                            |     |               |      |
| 承認者           |         |                            |     |               |      |
| 1.65日 1人の承認力  | 心必要     | システム管理者(sys@example.jp)    | 申請中 | (承認待ち)        |      |
|               | / 20125 | 鈴木(管理者)()                  | 申請中 | (承認待ち)        |      |

2-4 削除

下書き状態のデータのみ削除することができます。 申請中・承認済みのデータは削除することができません。

(1) 削除したい申請書の左チェックボックスにチェックを入れ、[削除する]をクリッ クします。

| 🤣 SHIRASAGI                                              | 🔅 サイト管理       | 🏨 グルーフ          | ŕ 🖂 🗴       | ール サイト内       | 検索                          |
|----------------------------------------------------------|---------------|-----------------|-------------|---------------|-----------------------------|
|                                                          |               |                 |             |               | \$                          |
|                                                          | アオサギ市         | ワークフロー2         |             |               |                             |
| <ul> <li>         新規申請         ③ キーワード検索     </li> </ul> | ③ 新規申請(キーワ    | 7ード検索)  🕥 新     | 規申請(業務内容    | で探す)          |                             |
| <ul><li>     業務内容で探す   </li></ul>                        | 10100-1-7     | • ccv • vs/+=-  | <b>Z</b> 11 |               |                             |
| <ul> <li>         ・         ・         ・</li></ul>        | □ 刖味9 つ       |                 | 11          |               | ± ( <sub>A</sub> , ▼ +-·)-ト |
| <ul> <li>承認依頼されてい<br/>るもの</li> </ul>                     | 出張申請_2025     | 50312_6         |             |               |                             |
| ◎ 承認依頼したもの                                               | #31 2025/03/1 | 12 17:01 下書き    | 帳票: 出張申請 (作 | 『成者: システム管理者  |                             |
| <ul><li></li></ul>                                       |               | 301_5           |             |               |                             |
| <ul> <li>提出済・対応待ち一覧</li> </ul>                           | #30 2025/03/0 | 01 06:08 申請中 (承 | 認待ち) 帳票: 稟  | 議書 作成者: 伊藤 幸子 |                             |

(2) 削除確認画面が表示されます。「OK」をクリックすると削除できます。

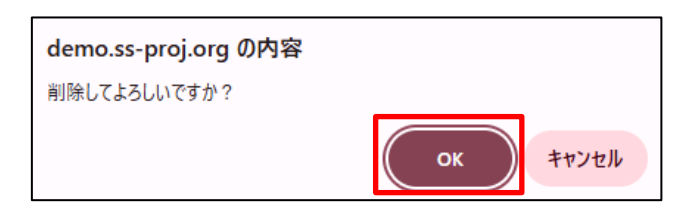

# 承認依頼されているもの

承認依頼されている申請書一覧から、詳細画面を開いて、申請者に対するコメントを 入力し(任意)承認または差し戻しを選択してください。

| 🤣 SHIRASAGI                                                            | 🏟 サイト管理 🤽 グループ 💟 メール サイト内検索                                                                                 | 🔍 🚓 🖓 🥂 政策課 サイト管理者 |
|------------------------------------------------------------------------|----------------------------------------------------------------------------------------------------|--------------------|
| 🗳 ワークフロー2                                                              | アオサギ市 ワークフロー2                                                                                               |                    |
| <ul> <li>         新規申請      </li> <li>         キーワード検索     </li> </ul> | <ul> <li>         新規申請(キーワード検索)         <ul> <li>             新規申請(業務内容で探す)         </li> </ul> </li> </ul> |                    |
| <ul> <li>              ・             ・</li></ul>                       | □ 承認する 差し戻し 削除する ± CSV ± 添付ファイル                                                                             | 全て表示 > キーワード 検索    |
| ③ 承認依頼されてい<br>るもの                                                      | 出張申請_20240911_6 New  #31_202409111120 由時由(通際商店) 集要・出運申請 作成家・システム管理表                                         |                    |
| <ul> <li>③ 承認依頼したもの</li> <li>③ 回覧中のもの</li> <li>③ 提出済・対応待ち一覧</li> </ul> | □ 出張申請_20240910_2 New     #該中 (承認待ち) 帳票: 出張申請 作成者: 鈴木 茂                                                     |                    |

| 基本情報     |                 |     |
|----------|-----------------|-----|
| 申請タイトル   | 出張申請_20240827_5 |     |
| ▲承辺/羊し戸し |                 |     |
| 承認/左し戻し  |                 |     |
|          |                 |     |
|          |                 |     |
|          |                 | _// |
| 承認       | 差し戻し            |     |

承認依頼したもの

承認依頼した申請書の詳細画面を開くと、承認の状態など確認することができます。

| 🤣 SHIRASAGI                                                                  | 🏟 サイト管理 🦺 グループ 🖂 メール サイト内検索 🔍 🔉 💭                                                      |
|------------------------------------------------------------------------------|----------------------------------------------------------------------------------------|
| ワークフロー2                                                                      | アオサギ市 ワークフロー2                                                                          |
| <ul> <li>         新規申請      </li> <li>         キーワード検索      </li> </ul>      | <ul> <li>              新規申請(キーワード検索)</li></ul>                                         |
| <ul> <li>() 業務内容で探す</li> <li>③ 全申請データー覧</li> <li>ス部体括されてい</li> </ul>         | □ 削除する <b>± CSV ±</b> 添付ファイル 全て表示 > キーワード                                              |
| <ul> <li>③ 水部依頼されてい<br/>るもの</li> <li>③ 承認依頼したもの</li> <li>④ 回覧中のもの</li> </ul> | □ <mark>稟議書_20240910_3 New</mark><br>#24 2024/09/10 22:55 申請中(承認待ち) 帳票:稟議書 作成者: サイト管理者 |

| 承認     |                                                                   |
|--------|-------------------------------------------------------------------|
| 申請者    | サイト管理者 (admin)(admin@demo.ss-proj.org)                            |
| 承認状態   | 申請中 (承認待ち) 取消                                                     |
| 申請コメント |                                                                   |
| 引き上げ承認 |                                                                   |
| 差し戻し時  |                                                                   |
| 承認者    | 1 段目 全員の承認が必要 サイト管理者 (admin)(admin@demo.ss-proj.org) 🖌 申請中 (承認待ち) |
| 回覧者    |                                                                   |

承認・差し戻し

(1) 承認した申請書は「承認済み」のステータスになり、詳細画面でも確認できま

| す。                                                 |                                                                                                    |                 |
|----------------------------------------------------|----------------------------------------------------------------------------------------------------|-----------------|
| <ul> <li>&gt; 新規申請</li> <li>③ キーワード検索</li> </ul>   | <ul> <li>         ・         ・         ・</li></ul>                                                                 |                 |
| <ul><li> 業務内容で探す </li></ul>                        | □ 創除する + CSV + 添付ファイル                                                                                             | 全て表示 マ キーワード 検索 |
| <ul> <li>              金申請データ一覧      </li> </ul>   |                                                                                                    |                 |
| 承認依頼されてい るもの                                       |                                                                                                    |                 |
| ③ 承認依頼したもの                                         | □ #30 2024/09/10 22:55 申請中(承認待ち) 帳票: 稟議書 作成者: 伊藤 幸子                                                               |                 |
| <ul> <li>② 回覧中のもの</li> <li>③ 提出済・対応待ち一覧</li> </ul> | 出張申請_20240910_5 New           #29         2024/09/10 22:55         承認方(処理不要)           概票:出强申請         作成者: 違辺 和子 |                 |

| 承認     |            |                       |                                       |     |
|--------|------------|-----------------------|---------------------------------------|-----|
| 申請者    | 渡辺 和子 (use | er2)(user2@demo.ss-pi | roj.org)                              |     |
| 承認状態   | 承認済        |                       |                                       |     |
| 申請コメント |            | -                     |                                       |     |
| 引き上げ承認 |            |                       |                                       |     |
| 差し戻し時  |            |                       |                                       |     |
| 承認者    | 1段目        | 全員の承認が必要              | 伊藤 幸子 (user4)(user4@demo.ss-proj.org) | 承認済 |
| 回覧者    |            |                       |                                       |     |
|        |            |                       |                                       |     |

(2) 差し戻しすると、申請者に差し戻され、再申請を行うことができます。

| 🖆 ワークフロー2                                                                                        | アオサギ市 ワークフロー2                                                                         |
|--------------------------------------------------------------------------------------------------|---------------------------------------------------------------------------------------|
| <ul> <li>         新規申請         ③ キーワード検索     </li> </ul>                                         | <ul> <li></li></ul>                                                                   |
| <ul> <li></li></ul>                                                                              | 一 前除する         き 広付ファイル         全て表示 v         キーワード         検索                       |
| <ul> <li>              承認依頼されてい<br/>るもの      </li> <li>             承認依頼したもの         </li> </ul> | □ <mark>出張申請_20240911_6 New</mark><br>#31 2024/09/11 11:35 差し戻し 幌票: 出張申請 作成者: システム管理者 |

| 承認     |          |                  |                                            |                             |
|--------|----------|------------------|--------------------------------------------|-----------------------------|
| 承認申請 🝞 | 再申請      | と、差し戻しコメン        | ット、差し戻し時の添付ファイルが消えます。                      |                             |
| 申請者    | システム管理   | 者 (sys)(sys@demo | o.ss-proj.org)                             |                             |
| 承認状態   | 差し戻し     |                  |                                            |                             |
| 申請コメント |          | _                |                                            |                             |
| 引き上げ承認 |          |                  |                                            |                             |
| 差し戻し時  |          |                  |                                            |                             |
| 承認者    | 1 段<br>目 | 全員の承認が<br>必要     | サイト管理者 (admin)(admin@demo.ss-<br>proj.org) | 差し戻し (2024/09/11 1<br>1:35) |
| 回覧者    |          |                  |                                            |                             |

| 承認                                                                             |              |    |  |  |  |  |
|--------------------------------------------------------------------------------|--------------|----|--|--|--|--|
| <ul> <li>申請内容や承認先に間違いないか確認してください。</li> <li>必要な場合、[申請コメント]を設定してください。</li> </ul> |              |    |  |  |  |  |
| 申請コメント 😮                                                                       |              |    |  |  |  |  |
| 承認者                                                                            |              |    |  |  |  |  |
| 1 段目                                                                           | 必要承認数        | 全員 |  |  |  |  |
|                                                                                | 承認者によるファイル追加 | 無効 |  |  |  |  |
|                                                                                | 氏名           |    |  |  |  |  |
|                                                                                | 管理者          |    |  |  |  |  |
|                                                                                | 再申請          |    |  |  |  |  |

回覧中のもの

回覧中のもの一覧には回覧確認依頼の申請書が届きます。 詳細画面を開いて、申請者に対するコメントを入力(任意)の上、「確認済にする」

をクリックしてください。

| ワークフロー2                                                               | アオサギ市 ワークフロー2                                                                              |
|-----------------------------------------------------------------------|--------------------------------------------------------------------------------------------|
| <ul> <li>         新規申請</li></ul>                                      | ② 新規申請(キーワード検索) ③ 新規申請(業務内容で探す)                                                            |
| <ul> <li>              ・             ・</li></ul>                      | □     削除する          ± CSV           ± 添付ファイル           全て表示 ∨           キーワード           検索 |
| <ul> <li></li></ul>                                                   | □ <mark>出張申請_20240910_5 New</mark><br>#29 2024/09/10 22:55 承認済 (処理不要) 帳票: 出張申請 作成者: 渡辺 和子  |
| <ul> <li>              ・ 図覧中のもの             ・             ・</li></ul> | □ <mark>出張申請_20240910_3 New</mark><br>#27 2024/09/10 22:55 承認済 (処理不要) 帳票:出張申請 作成者: 高橋 清    |

| 基本情報   |                 |
|--------|-----------------|
| 申請タイトル | 稟議書2_20240829_1 |
| 回覧 ?   |                 |
|        |                 |
| 確認済にする |                 |

提出済・対応待ち一覧

(1) 提出済・対応待ちの申請書が表示されます。

| <ul> <li>         新規申請         ③ キーワード検索     </li> </ul>           | <ul> <li>③ 新規申請(キーワード検索)</li> <li>④ 新規申請(業務内容で探す)</li> </ul>                          |
|--------------------------------------------------------------------|---------------------------------------------------------------------------------------|
| <ul> <li></li></ul>                                                | ・ 第除する         ・ エ SV         ・ エ 添付ファイル           全て表示         ・         ・         ・ |
| <ul> <li>承認依頼されてい<br/>るもの</li> <li>承認依頼したもの</li> </ul>             | □ 出張申請 2_20240829_1 New<br>#3 2024/08/29 14:05 承認済 (未処理) 帳票: 出張申請 2 作成者: 部課長・一般職員     |
| <ul> <li>         ・ 回覧中のもの         ・         ・         ・</li></ul> | □ 出張申請 2_20240829_2 New<br>#4_2024/08/29 13:58 承認済(処理済み) 帳票: 出張申請 2 作成者: 部課長・一般職員     |

(2) 詳細を開いて、未処理・処理済みのステータスを変更することができます。

| 提出先                  |     |      |  |
|----------------------|-----|------|--|
| 提出先グループ              |     |      |  |
| 提出先ユーザー              | 管理者 |      |  |
|                      |     |      |  |
| 未処理 ◆<br>未処理<br>処理済み |     | <br> |  |

(1) 左サイドメニューの[ゴミ箱]をクリックします。

ゴミ箱に入っているファイルの一覧が表示されています。

確認したい削除済みの申請書のタイトルをクリックして詳細画面を表示します。

| 🤣 SHIRASAGI                                      | 🏟 サイト管理 🎎 グループ 💟 メール サイト内検索                               | 🔍 🚓 🖓 🗳 政策課 鈴木茂 🗸 |
|--------------------------------------------------|-----------------------------------------------------------|-------------------|
|                                                  | アオサギ市 ワークフロー2 ゴミ箱                                         |                   |
| 新規申請                                             |                                                           |                   |
| ③ キーワード検索                                        | 削除する                                                      | キーワード 検索          |
| <ul><li>     業務内容で探す   </li></ul>                |                                                           |                   |
| <ul> <li>              金申請データ一覧      </li> </ul> | 山东内陆 20240040 4                                           |                   |
| <ul> <li>承認依頼されてい<br/>るもの</li> </ul>             | □ <b>江張中調_2024/09/</b> /113:29 申請キャンセル 帳票: 出張申請 作成者: 鈴木 茂 |                   |
| ○ 承認依頼したもの                                       | □ 出張申請_20240910_2                                         |                   |
| ⊘ 回覧中のもの                                         | #25 2024/09/11 13:29 申請キャンセル 帳票: 出張申請 作成者: 鈴木 茂           |                   |
| ② 提出済・対応待ち一覧                                     |                                                           |                   |
| 査 ゴミ箱                                            |                                                           |                   |
|                                                  |                                                           |                   |

(2) 削除確認画面が表示されますので、[削除]をクリックします。

| アオサギ市 ワーク        | フロー2 ゴミ箱        |
|------------------|-----------------|
| ◎ 詳細へ戻る → ⑤ 一覧へ戻 | 3               |
| 完全に削除してよろしいて     | ですか?            |
| 申請タイトル           | 出張申請_20240910_1 |
|                  | 削除 キャンセル        |

(3) [元に戻す]をクリックすると、作成した申請書などを元の位置に戻すことができます。[削除する]をクリックすると完全に削除されます。

| ⑦ 元に戻す ⑦ 削除する | ⑦ 一覧へ戻る          |
|---------------|------------------|
| 基本情報          |                  |
| 申請タイトル        | 出張申請_20250205_12 |

4 承認ルート設定

4-1 一覧表示

(1) 左サイドメニュー[承認ルート]をクリックすると一覧が表示されます。検索窓にキーワードを入力して検索することもできます。

| 🧭 SHIRASAGI                                                   | 🔅 サイト管理 🔱 グループ       | <u></u> х-л | サイト内検索 | ٩ | ☆ 🖓 | 📲 政策課 システム管理者 🗸 |
|---------------------------------------------------------------|----------------------|-------------|--------|---|-----|-----------------|
| ワークフロー2                                                       | アオサギ市 ワークフロー2        | 承認ルート設定     |        |   |     |                 |
| <ul><li> &gt; 新規申請 ③ キーワード検索 </li></ul>                       | ③ 新規作成 ③ 複製する        |             |        |   |     |                 |
| <ul> <li></li></ul>                                           | 削除する                 |             |        |   |     | 検索              |
| <ul> <li>承認依頼されてい<br/>るもの</li> </ul>                          | □ 管理者                |             |        |   |     |                 |
| <ul><li>     永認依頼したもの     </li><li>     の覧中のもの     </li></ul> | 2024/09/11 13:36 非公開 |             |        |   |     |                 |
| <ul> <li>         · 提出済・対応待ち一覧         前 ゴミ箱     </li> </ul>  |                      |             |        |   |     |                 |
| ✿ 承認ルート設定                                                     |                      |             |        |   |     |                 |
| 中請フォーム                                                        |                      |             |        |   |     |                 |
| ➡ )rap中語 5.2.9                                                |                      |             |        |   |     |                 |

4-2 承認ルート新規作成

作成した承認ルートは、申請フォームの作成時に設定することができます。

(1) [新規登録]をクリックします。

| 🔅 サイト管理                 | 🎎 グループ                                                                                              | <u></u> х-л                                                                                                    | サイト内検索 | ٩ | ☆ | ۲ <mark>8</mark>      | <b>31</b>                                                                                                   | 政策課 | システム管                                                                                                    | 理者、 |
|-------------------------|----------------------------------------------------------------------------------------------------|----------------------------------------------------------------------------------------------------|--------|---|---|-----------------------|----------------------------------------------------------------------------------------------------|-----|----------------------------------------------------------------------------------------------------|-----|
| アオサギ市                   | ワークフロー2                                                                                             | 承認ルート設定                                                                                                    |        |   |   |                       |                                                                                                    |     |                                                                                                    |     |
| ③ 新規作成 》 複              | 要製する                                                                                                |                                                                                                    |        |   |   |                       |                                                                                                    |     |                                                                                                    | 榆南  |
| - Hilling a             |                                                                                                    |                                                                                                    |        |   |   |                       |                                                                                                    |     |                                                                                                    |     |
| □ 管理者<br>2024/09/11 13። | 36 非公開                                                                                              |                                                                                                    |        |   |   |                       |                                                                                                    |     |                                                                                                    |     |
|                         | サイト管理         アオサギ市         ③ 新規作成       〕 推         □ 削除する         □ 創除する         □ 2024/09/11 13: | <ul> <li>         ・ サイト管理         ・ アオサギ市         ワークフロー2         ・ 新規作成         ・ 徴観する         ・         ・         ・</li></ul> |        |   |   | ・         ・         ・ | <ul> <li>         ・サイト管理         ・グルーブ         ・ブール         ・サイト内検索         ・         ・         ・</li></ul> |     | <ul> <li>         ・サイト管理         ・グリーブ         ・メール         ・サイト内検索         ・ロ         ・ロ         ・・設定         ・・         ・・         ・・</li></ul> |     |

(2) 必要項目を入力します。

# 基本情報

| 基本情報     |                                |
|----------|--------------------------------|
| 名前 😮     |                                |
| 引き上げ承認 ? | ~                              |
| 差し戻し時 ?  | ~                              |
| 備考 ?     |                                |
|          |                                |
|          |                                |
| 名前       | 承認経路の名前を入力します。                 |
| 引き上げ承認   | 引き上げ承認の有効、無効を設定します。            |
| 差し戻し時    | 差し戻し時の動作を選択します。                |
|          | 「最初に戻る」は、差し戻し時、承認を最初からやり直します。  |
|          | 「直前に戻る」は、差し戻し時、直前のレベルからやり直します。 |
| 備考       | 備考を入力します。                      |

### 承認経路

| 承認経路                                                  |                                                          |
|-------------------------------------------------------|----------------------------------------------------------|
| 1段目       必要承認数 ?     全員 、       承認者によるファイル追加 ?     、 |                                                          |
| 承認者 😧                                                 | 編集 名前<br>〇 <b>~</b>                                      |
| 追加                                                    |                                                          |
| 必要承認数                                                 | 必要承認数を入力します。                                             |
|                                                       | 1~5人まで設定できます。「全員」を選択すると、                                 |
|                                                       | 承認者全員の承認が必要となります。                                        |
| 承認者によるファイル追加                                          | ファイル追加を許可する場合は「有効」を、それ以                                  |
|                                                       | 外は「無効」を選択してください。                                         |
| 承認者                                                   | プルダウンから承認者を選択します。<br>2 段目~5 段目も必要に応じて、1 段目と同様に入力<br>します。 |

### 回覧経路

| 回覧経路                           |      |                                                      |
|--------------------------------|------|------------------------------------------------------|
| 回覧1段目<br>回覧者によるファイル追加?<br>回覧者? | ~    | 夕前                                                   |
|                                | 削除追加 |                                                      |
| 回覧者によるファイル追加                   |      | ファイル追加を許可する場合は「有効」を、それ以<br>外は「無効」を選択してください。          |
| 承認者によるファイル                     | 追加   | プルダウンから回覧者を選択します。2 段目〜3 段<br>目も必要に応じて、1 段目と同様に入力します。 |

#### 閲覧権限

| 目覧権限   |                                                                         |
|--------|-------------------------------------------------------------------------|
| 公開範囲 😮 | ○ 全公開 : ● 選択範囲 ○ 非公開                                                    |
| 公開範囲   | 公開範囲を設定します。<br>「全公開」全庁に公開します。<br>「選択範囲」特定の室課のみ公開します。<br>「非公開」作成者のみ閲覧です。 |

#### 管理権限

| 管理権限         |                    |
|--------------|--------------------|
| 管理カスタムグループ 😮 | カスタムグループを選択する      |
| 管理グループ 😢     | グループを選択する コピー 貼り付け |
|              | グループ名              |
|              | アオサギ市/企画政策部/政策課 削除 |
| 管理ユーザー 😮     | ユーザーを選択する コピー 貼り付け |
|              | 氏名                 |
|              | サイト管理者 (admin) 削除  |
|              |                    |

初期値は、作成者の所属課および作成者が管理者として設定されています。

| 管理グループ | 自所属のグループが表示されています          |
|--------|----------------------------|
|        | 他グループにも権限を付与したい場合は、グループを選択 |
|        | してください。                    |
| 管理ユーザー | 自所属の管理者が表示されています。          |
|        | 他ユーザーにも権限を付与したい場合は、ユーザーを選択 |
|        | してください。                    |

P26【グループ・ユーザーのコピー・貼り付け】機能を使って設定することもできます。

(3) [保存]をクリックすると、一覧に表示されます

| 参 SHIRASAGI                                                                                      | 🔅 サイト管理                              | 🎎 グループ  | ∑ x-л   | サイト内検索 | ٩ | ☆ | 두 <mark>8</mark> | [ <sup>31]</sup> 政策課 | 果: |
|--------------------------------------------------------------------------------------------------|--------------------------------------|---------|---------|--------|---|---|------------------|----------------------|----|
|                                                                                                  | アオサギ市                                | ワークフロー2 | 承認ルート設定 |        |   |   |                  |                      |    |
| <ul> <li>         新規申請      <li>         ・キーワード検索     </li> </li></ul>                           | ③ 新規作成 ③ 者                           | 夏製する    |         |        |   |   |                  |                      |    |
| <ul> <li>              ・             ・</li></ul>                                                 | 削除する                                 |         |         |        |   |   |                  |                      |    |
| <ul> <li>              承認依頼されてい<br/>るもの      </li> <li>             承認依頼したもの         </li> </ul> | 管理者<br>2024/09/11 13:                | 36 非公開  |         |        |   |   |                  |                      |    |
| <ul> <li>② 回覧中のもの</li> <li>③ 提出済・対応待ち一覧</li> </ul>                                               | □ <mark>秘書課</mark><br>2024/09/11 14: | 39 非公開  |         |        |   |   |                  |                      |    |
| <b>立</b> ゴミ箱                                                                                     |                                      |         |         |        |   |   |                  |                      |    |

### 【グループ・ユーザーのコピー・貼り付け】

参加者・承認・閲覧権限・管理権限の項目に「コピー」「貼り付け」機能がありま す。

| 管理権限         |                    |  |
|--------------|--------------------|--|
| 管理カスタムグループ 😢 | カスタムグループを選択する      |  |
| 管理グループ 💡     | グループを選択する コピー 貼り付け |  |
| 管理ユーザー ?     | ユーザーを選択する コピー 貼り付け |  |

選択ユーザー・グループをコピーして参加者・承認・閲覧権限・管理権限の項目に貼 り付けすることができます。

| 参加ユーザー | ユーザーを選択する | <u>コピー</u>  | 貼り付け | 2件のユーザーをコピーし | ました。 |
|--------|-----------|-------------|------|--------------|------|
|        | 氏名        |             |      |              |      |
|        | 一般職員ユーザー  | 1           |      |              | 削除   |
|        | テストユーザー1  |             |      |              | 削除   |
|        |           |             |      |              |      |
|        |           |             |      |              |      |
| 承認     |           |             |      |              |      |
| 承認者    | ユーザーを選択する | ⊐ピ <b>–</b> | 貼り付け | 2件のユーザーを追加しま | もした。 |
|        | 氏名        |             |      |              |      |
|        | 一般職員ユーザー  |             |      |              | 削除   |
|        | テストユーザー1  |             |      |              | 削除   |

4-3 編集·複製

(1) 編集または複製する承認ルート名をクリックします。

| 🤌 SHIRASAGI                                                                                      | 🏟 サイト管理 🏨 グループ 💟 メール サイト内検索                | 🔍 🚓 🖓 🦨 政策課 🤅 |
|--------------------------------------------------------------------------------------------------|--------------------------------------------|---------------|
| ワークフロー2                                                                                          | アオサギ市 ワークフロー2 承認ルート設定                      |               |
| <ul> <li>         新規申請         ③ キーワード検索     </li> </ul>                                         | ③ 新規作成   ③ 複製する                            |               |
| <ul> <li>              ・ 業務内容で探す      </li> <li>             ・ 全申請データー覧         </li> </ul>      | 削除する                                       |               |
| <ul> <li>              承認依頼されてい<br/>るもの      </li> <li>             承認依頼したもの         </li> </ul> | □ <mark>管理者</mark><br>2024/09/11 13:36 非公開 |               |
| <ul> <li>         ・ 回覧中のもの         ・         ・         ・</li></ul>                               | □ <del>秘書課</del><br>2024/09/1114:39 非公開    |               |
| <ul> <li>● 2000 × 2000 × 2000</li> <li>● ゴミ箱</li> </ul>                                          |                                            |               |

(2) [編集する]または[複製する]をクリックして、編集または複製します。

| ⑦ 編集する ○ | ) 複製する 📀 削除する | ⊙ 一覧へ戻る |  |
|----------|---------------|---------|--|
| 基本情報     |               |         |  |
| 名前       | 秘書課           |         |  |
| 引き上げ承認   |               |         |  |
| 差し戻し時    |               |         |  |
| 備考       |               |         |  |

※入力項目については、「4-2 フォーム新規作成」をご参照ください。

一覧画面でタイトル以外の部分を左クリックして表 示されるメニューからも編集することができます。

| □ <mark>秘書課</mark><br>2024/08/30 | 詳細を見る |
|----------------------------------|-------|
|                                  | 編集する  |
|                                  | 削除する  |
|                                  |       |

4-4 削除

(1) 削除する承認ルート名をクリックします。

| 🧭 SHIRASAGI                                                                                                    | 🔅 サイト管理       | 😃 グループ  | ∑ x-л   | サイト内検索 | ٩ | ☆ 🖓 |  |
|----------------------------------------------------------------------------------------------------|---------------|---------|---------|--------|---|-----|--|
| ワークフロー2                                                                                                    | アオサギ市         | ワークフロー2 | 承認ルート設定 |        |   |     |  |
| <ul> <li>         新規申請      </li> <li>         キーワード検索     </li> </ul>                                              | ③ 新規作成 ③ 若    | 複製する    |         |        |   |     |  |
| <ul> <li>              ・             ※務内容で探す      </li> <li>             ・             全申請データー覧         </li> </ul> | 削除する          |         |         |        |   |     |  |
| <ul> <li>承認依頼されているもの</li> </ul>                                                                                     | □ 管理者         | -26 北八明 |         |        |   |     |  |
| <ul><li>() 承認依頼したもの</li></ul>                                                                                       | 2024/09/11 13 | -30 升公用 |         |        |   |     |  |
| <ul><li>() 回覧中のもの</li></ul>                                                                                         | ◎ 秘書課         | -20 北八明 |         |        |   |     |  |
| <ul> <li>         ・         ・         対応待ち一覧         </li> </ul>                                                    | 2024/09/11 14 |         |         |        |   |     |  |
| 💼 ゴミ箱                                                                                                    |               |         |         |        |   |     |  |

(2) 詳細画面で[削除する]をクリックします。

| 🕥 編集する | ⊘ 複製する    | 🕥 削除する | ⑦ 一覧へ戻る |
|--------|-----------|--------|---------|
| 基本情報   |           |        |         |
| 名前     |           | 秘書課    |         |
| 引き上げ承認 | <b>20</b> |        |         |

(3) 削除確認画面が表示されますので、[削除]をクリックします。

| <ul> <li>〕詳細へ戻る</li> </ul> | <ul> <li>) 一覧へ戻る</li> </ul> |    |       |  |
|----------------------------|-----------------------------|----|-------|--|
| 完全に削除                      | してよろしいですか?                  |    |       |  |
| 名前                         | 秘書課                         |    |       |  |
|                            |                             | 削除 | キャンセル |  |

一覧画面でタイトル以外の部分を左クリックして 表示されるメニューからも削除することができま す。

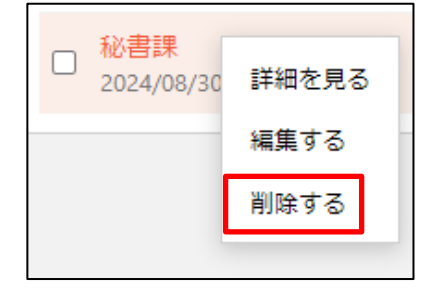

5. 申請フォーム設定

5-1 一覧表示

(1) 左サイドメニュー[申請フォーム]をクリックすると一覧が表示されます。検索窓にキーワードを入力して検索することもできます

| 参 SHIRASAGI                                                                                                    | サイト管理     ジループ     メール     サイト内検索     ヘ                                 |
|----------------------------------------------------------------------------------------------------|-------------------------------------------------------------------------|
| ワークフロー2                                                                                                    | アオサギ市 ワークフロー2 申請フォーム                                                    |
| <ul> <li>              新規申請</li></ul>                                                                                                    | <ul> <li>         新規作成         カテゴリーを選択する         、         </li> </ul> |
| <ul> <li>         ・         ・         ・</li></ul>                                                                                                    | 例除する         検索                                                         |
| <ul> <li></li></ul>                                                                                                    | □ <mark>出張申請</mark><br>2024/09/10 22:55 公開 ▷10 全職員 手続き/出蛋               |
| <ul> <li>・ 提出済・対応待ち一覧</li> <li>         ・ ゴミ箱          ・ 承認ルート設定         ・         ・         ・</li></ul>                                                                                                    | □ <mark>東議書</mark><br>2024/09/10 22:55 公開 ▷20 全職員 手続き/座費                |
| ✿ 申請フォーム設定                                                                                                    |                                                                         |
| <ul> <li>         ・ 外部申請リンク         ・ カテゴリー         ・</li> <li>         ・ カテゴリー         ・</li> <li>         ・</li> <li>         ・</li></ul> <l< td=""><td></td></l<> |                                                                         |

5-2 申請フォーム新規作成

(1) [新規作成]をクリックします。

| 🤣 SHIRASAGI                                                                                   | 🍄 サイト管理                   | 😃 グループ     | ∑ x-n      | サイト内検索 | ٩ ٦ |
|-----------------------------------------------------------------------------------------------|---------------------------|------------|------------|--------|-----|
| ワークフロー2                                                                                       | アオサギ市                     | ワークフロー2    | 申請フォーム     |        |     |
| <ul> <li>         新規申請         ③ キーワード検索         ③ 業務内容で探す         ④ 会申誌データー整     </li> </ul> | 新規作成<br>カテゴリーを選択する、       |            |            |        |     |
| <ul> <li>① <sup>1</sup> 全部の</li> <li>① 承認依頼されてい</li> <li>③ るもの</li> </ul>                     | 削除する                      |            |            |        |     |
| <ul><li> 永認依頼したもの </li><li> 回覧中のもの </li></ul>                                                 | □ 出張申請<br>□ 2024/09/10 22 | :55 公開 ▷10 | 全職員 手続き/出張 |        |     |

(2) 必要項目を入力します。

# 基本情報

| ┃基本情報   |                                           |
|---------|-------------------------------------------|
| 申請      |                                           |
| 並び順 😮   |                                           |
| 承認の利用() | <ul> <li>○承認なし</li> </ul>                 |
|         | <ul> <li>● 承認あり</li> <li>所属長承認</li> </ul> |
| 代理申請 ?  | 本人のみ申請可 🖌                                 |
| 説明      |                                           |
|         |                                           |
|         |                                           |
| 備考 ?    |                                           |
|         |                                           |
|         |                                           |
| 申請      | 申請タイトルを入力します。                             |
| 並び順     | 並び順を入力します。数字が小さいほど上位に表示されます。              |
| 承認の利用   | 承認を使用するかどうかを選択します。                        |
|         | 「承認なし」の場合、申請すると承認を経ずに即座に承認済みとな            |
|         | り提出されます。                                  |
|         | 「承認あり」の場合は承認者を選択してください。                   |

|      | 「4 承認ルート設定」で作成した承認ルートが選択できるようにな |
|------|---------------------------------|
|      | ります。                            |
|      | 選択した承認者の確認を経て承認済みとなり提出されます。     |
|      | 2段目~5段目も必要に応じて、1段目と同様に入力します。    |
| 代理申請 | 代理申請を許可するかどうかを選択します。            |
| 説明   | 申請フォームの説明を入力すると、公開され、検索対象となりま   |
|      | す。                              |
| 備考   | 備考は他の場所に表示されませんので管理目的のメモなどで使用   |
|      | できます。                           |

# カテゴリー

| カテゴリー |            |
|-------|------------|
| カテゴリー | カデゴリーを選択する |
|       |            |

| 親力テゴリー    | •                     |
|-----------|-----------------------|
| 種別名       | 検索                    |
|           |                       |
| □ 種別名     |                       |
| □ 職種      |                       |
| ☑ 職種/全職員  |                       |
| □ 職種/事務一般 |                       |
|           |                       |
| 選択する      |                       |
| 検索継能でカテ   | ゴルーを絞り込んで検索するために設定します |

| (映系)成肥 し カノー | ケーを取り込んで検索するために設定します。        |
|--------------|------------------------------|
| カテゴリー        | カテゴリーを選択します。該当のカテゴリーにチェックをして |
|              | 「選択する」をクリックしてください。           |

### 業務別

| 業務別         |          |
|-------------|----------|
| 業務別         | 目的別を選択する |
| キーワード       | 検索       |
| □ 業務の目的     |          |
| □ 情報/ネットワーク |          |
| □ 情報/ライセンス  |          |
| ✔ 手続き/出張    |          |
| □ 手続き/税・料   |          |
| □ 手続き/経費    |          |
| □ 生活/給付金    |          |
| □ 生活/個人情報変更 |          |
| 選択する        |          |

検索機能で業務内容を絞り込んで検索するために設定します。

| 業務別 | 目的別を選択します。該当のカテゴリーにチェックをして「選択 |
|-----|-------------------------------|
|     | する」をクリックしてください。               |

#### 提出先

承認者以外に提出するグループ・ユーザーを設定できます。

| ┃提出先      |                    |
|-----------|--------------------|
| 提出先グループ 😮 | グループを選択する コピー 貼り付け |
| 提出先ユーザー ? | ユーザーを選択する コピー 貼り付け |
|           | 氏名                 |
|           | 管理者                |
| 提出先グループ   | 提出先グループを選択します。     |
| 提出先ユーザー   | 提出先ユーザーを選択します。     |

P26【グループ・ユーザーのコピー・貼り付け】機能を使って設定することもできます。

### 閲覧権限

| ┃ 閲覧権限 |                                                                         |
|--------|-------------------------------------------------------------------------|
| 公開範囲 😮 | ○ 全公開 (● 選択範囲) ○ 非公開                                                    |
| 公開範囲   | 公開範囲を設定します。<br>「全公開」全庁に公開します。<br>「選択範囲」特定の室課のみ公開します。<br>「非公開」作成者のみ閲覧です。 |

#### 管理権限

| 管理権限         |                    |  |
|--------------|--------------------|--|
| 管理カスタムグループ 😮 | カスタムグループを選択する      |  |
| 管理グループ 😮     | グループを選択する コピー 貼り付け |  |
|              | グループ名              |  |
|              | アオサギ市/企画政策部/政策課 削除 |  |
| 管理ユーザー 😮     | ユーザーを選択する コピー 貼り付け |  |
|              | 氏名                 |  |
|              | サイト管理者 (admin) 削除  |  |
|              |                    |  |

初期値は、作成者の所属課および作成者が管理者として設定されています。

| 管理グループ | 自所属のグループが表示されています。<br>他のグループにも権限を付与したい場合は、グループを選択<br>してください。 |
|--------|--------------------------------------------------------------|
| 管理ユーザー | 自所属の管理者が表示されています。<br>他のユーザーにも権限を付与したい場合は、ユーザーを選択<br>してください。  |

P26【グループ・ユーザーのコピー・貼り付け】機能を使って設定することもできます。

(3) [保存]をクリックすると、非公開状態で新規作成されます。

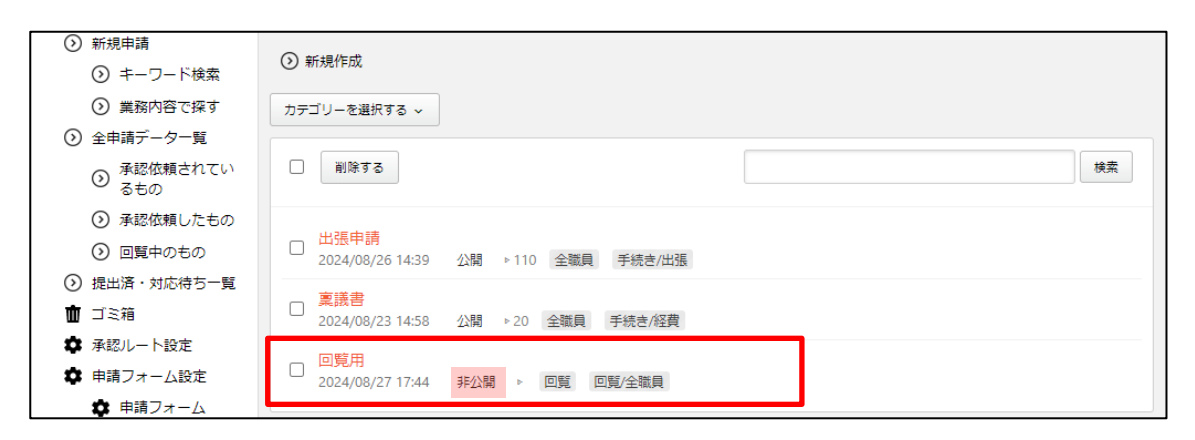

「5-2 フォーム新規作成」で作成した申請フォームに入力項目を設定します。 作成済みの申請フォームをクリックすると開く詳細画面から入力設定を管理すること ができ、[プレビュー]をクリックすると、作成した入力項目のプレビューを確認でき ます。

(1) 標準機能から必要な項目を追加します。「入力設定を管理する」をクリックします。

|                                                                                        | アオサギ市 5                                       | ワークフロー2 申請フォーム                     |                           |                      |
|----------------------------------------------------------------------------------------|-----------------------------------------------|------------------------------------|---------------------------|----------------------|
| ③ 新規申請                                                                                 |                                               |                                    | 0                         |                      |
| ③ キーワード検索                                                                              | <ul><li>() 非公開にする</li><li>() 非公開にする</li></ul> | 編集する (2)複製する (2)削除する               | <ul><li>()一覧へ戻る</li></ul> |                      |
| <ul><li>     業務内容で探す   </li></ul>                                                      | 基本情報                                          |                                    |                           |                      |
| <ul><li></li></ul>                                                                     |                                               |                                    |                           |                      |
| ③ 承認依頼されてい<br>るもの                                                                      | 申請                                            | 出張申請                               |                           |                      |
| <ul> <li>              承認依頼したもの      </li> <li>             の暫中のもの         </li> </ul> | 並び順                                           | 10                                 |                           |                      |
| <ul> <li>○ 提出済・対応待ち一覧</li> </ul>                                                       | 公開状態                                          | 公開                                 |                           |                      |
| ☆ ゴミ箱                                                                                  | 承認の利田                                         | 承認あり ( 所属長承認 )                     |                           |                      |
| 承認ルート設定     申請フォーム設定                                                                   | 10 PROVIDE                                    | 3-80-09-2 (1/1 <i>8</i> 9,202-80-7 |                           |                      |
| 中請フォーム                                                                                 | 代理申請                                          | 代理申請可                              |                           |                      |
| ✿ 外部申請リンク                                                                              | 説明                                            |                                    |                           |                      |
| 🏚 カテゴリー                                                                                |                                               |                                    |                           |                      |
| ✿ 業務別                                                                                  | 備考                                            | 出張申請です。                            |                           |                      |
| ■ ポータル                                                                                 |                                               |                                    |                           |                      |
| ▤ お知らせ                                                                                 | 入力設定                                          |                                    |                           |                      |
| 🔀 スケジュール                                                                               | 入力設定を管理する                                     | プレビュー                              |                           |                      |
| ToDo                                                                                   | 名前                                            | 入力項目                               | 必須入力                      | 更新日時                 |
| リマインダー                                                                                 | 出張期間                                          | 一行入力                               | 必須                        | 2024/09/10 22:55     |
| - 在席管理                                                                                 | 出張先                                           | 一行入力                               | 必須                        | 2024/09/10 22:55     |
| ニト メッセージ                                                                               | 目的                                            | 一行入力                               | 必須                        | 2024/09/10 22:55     |
| ・ かたにろわ                                                                                | 必要経費                                          | 数值入力                               | 任意                        | 2024/09/10 22:55     |
|                                                                                        | 詳細                                            | 複数行入力                              | 必須                        | 2024/09/10 22:55     |
|                                                                                        |                                               |                                    |                           |                      |
| [                                                                                      |                                               |                                    |                           |                      |
|                                                                                        | あぞわき ちわしい                                     |                                    | さかオフラ レギテナナ               | +                    |
| <ul> <li>上部のツールバー内</li> <li>下部のツールバー内</li> </ul>                                       | のボタンをクリッ?<br>のボタンをクロック                        | ノ9 ると人力項目で売買に;<br>クオスと1 力頂日を主尾に;   | 迫加することができま<br>追加することができま  | 9°                   |
| <ul> <li>Phillip - ルバー内</li> <li>Nールバー内にある</li> </ul>                                  | 適切なえ力項目の:                                     | ノッるこ人力項ロで不追に。<br>ボタンをクリックト。 由詰     | ロ加することができよ<br>フォームの作成を完了  | 。<br>させてください。        |
|                                                                                        |                                               | N// C//// TH                       | 271 240011000 2003        |                      |
| 上部                                                                                     |                                               |                                    |                           |                      |
|                                                                                        |                                               |                                    |                           |                      |
| 標準機能: タイトル                                                                             | 一行入力 日付入                                      | 力 数值入力 URL入力                       | 複数行入力ドロッ                  | プダウン ラジオボタン チェックボックス |
|                                                                                        |                                               |                                    |                           |                      |
| ファイルアップロード                                                                             | セクション                                         |                                    |                           |                      |
| 下部                                                                                     |                                               |                                    |                           |                      |
|                                                                                        |                                               |                                    |                           |                      |
| 標準機能: タイトル                                                                             | 一行入力 日付入                                      | 力 数值入力 URL入力                       | 複数行入力 ドロッ                 | プダウン ラジオボタン チェックボックス |
| ファイルアップロード                                                                             | セクション                                         |                                    |                           |                      |
|                                                                                        |                                               |                                    |                           |                      |
|                                                                                        |                                               |                                    |                           |                      |

上部のツールバーのボタンをクリックすると入力項目を先頭に追加することができま す。 下部のツールバーのボタンをクリックすると入力項目を末尾に追加することができます。

| 一行入力    | 🖍 …編集画面が開きます。 |
|---------|---------------|
| 社内回覧用 * | □ …削除できま      |
|         | □ …詳細画面が開きま   |

(2) 詳細画面で編集する各項目の**共通設定**(基本情報・制約条件)は下記の通りで す。

| 55/4>10+K |                   |
|-----------|-------------------|
| 名前 😢      | 基本情報記載例           |
| 並び順 😮     | 30                |
| 必須入力 😮    | 必須 🖌              |
| ツールチップ 🔮  | ツールチップ。           |
| 前ラベル 😢    | 前ラベル              |
| 後ラベル 😢    | 後ラベル              |
| 説明(上) 😢   | 上部の説明こちらに記載されます。  |
| 説明(下) 😢   | 下部の説明はこちらに記載されます。 |
|           |                   |

| 名前     | 入力項目名を入力します。                  |  |
|--------|-------------------------------|--|
| 並び順    | 並び順を入力します。数字が小さいほど上位に表示されます。  |  |
| 必須入力   | 入力項目が必須か任意かを選択します。            |  |
| ツールチップ | 入力内容の説明を記載します。                |  |
|        | タイトルのとなりの「?」を押すと表示されます。       |  |
| 前ラベル   | 入力項目の前に表示するラベルを入力します。(10文字以内) |  |
| 後ラベル   | 入力項目の後に表示するラベルを入力します。(10文字以内) |  |

| 説明(上) | 入力項目の上に表示する説明文を入力します。 |
|-------|-----------------------|
| 説明(下) | 入力項目の後に表示する説明文を入力します。 |

| 制約条件       |                |
|------------|----------------|
| 最大長 ?      |                |
| プレースホルダー 😢 | プレスホルダー 入力例の表示 |
| 追加雇性 😮     |                |

| 最大長      | 入力欄に入力できる最大文字数を設定することができます。        |  |
|----------|------------------------------------|--|
| プレースホルダー | 入力項目に入力例を表示します。                    |  |
|          | 入力欄内に薄いグレーで入力例が表示されます。             |  |
| 追加属性     | 出力される入力形式の HTML の input 要素の属性を設定する |  |
|          | ことができます。                           |  |

# 基本情報・制約条件で設定した表示画面

| タイ ツールチップの説明           |                        |      |
|------------------------|------------------------|------|
| 基本情報記載例 <sub>2</sub> * | 上部の説明こちらに記載されます。       |      |
|                        | プレスホルダー 入力例の表示<br>前ラベル | 後ラベル |
|                        | 下部の説明はこちらに記載されます。      |      |

(3) それぞれの入力項目に必要事項を入力します。

### タイトル

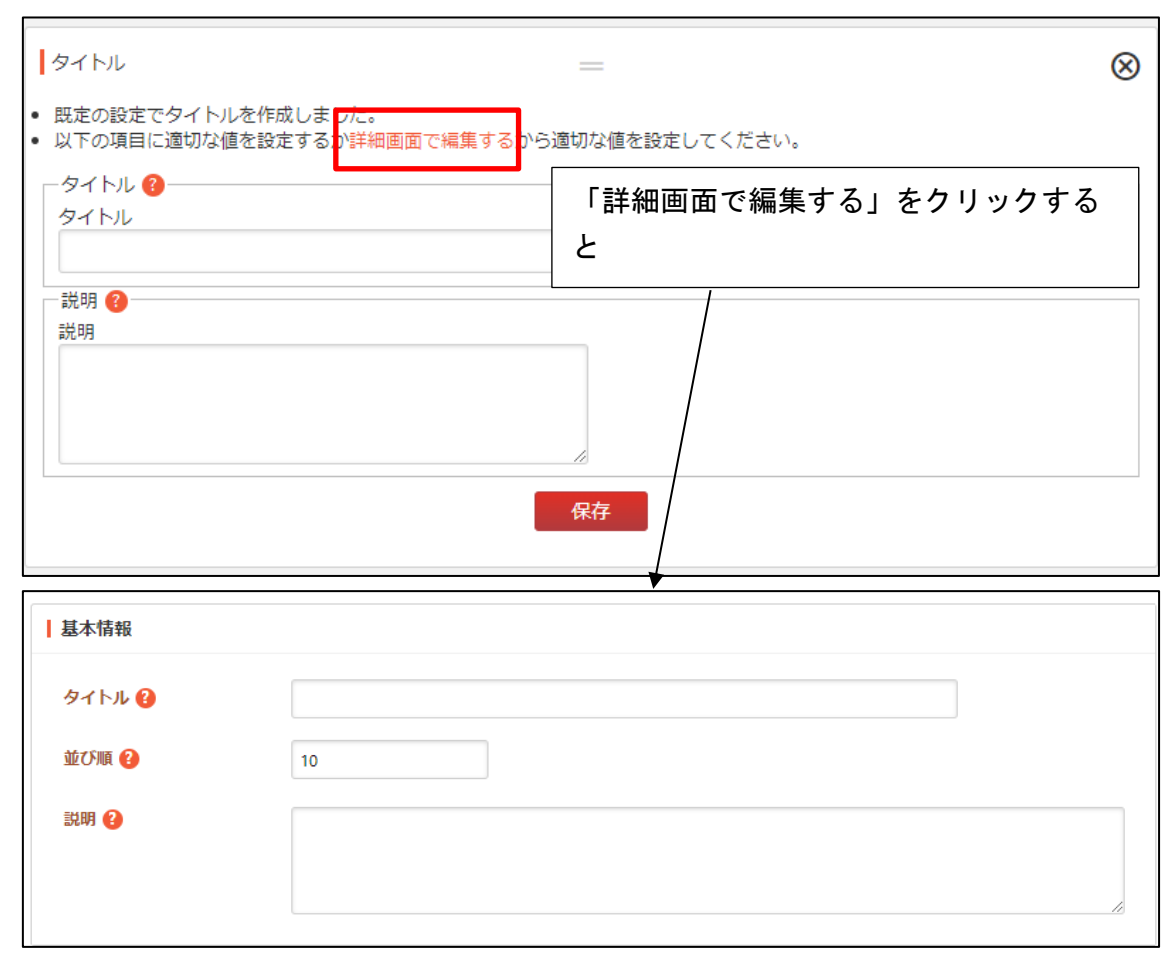

| タイトル | 表示するタイトルを入力します。               |
|------|-------------------------------|
|      | この入力は省略できますが、多言語の入力も省略する必要があり |
|      | ます。                           |
| 並び順  | 並び順を入力します。数字が小さいほど上位に表示されます。  |
| 説明   | 表示する説明を入力します。                 |
|      | この入力は省略できますが、多言語の入力も省略する必要があり |
|      | ます。                           |

一行入力

| -行入力 =                                                                                    | $\otimes$ |
|-------------------------------------------------------------------------------------------|-----------|
| <ul> <li>既定の設定で一行入力を作成しました。</li> <li>以下の項目に適切な値を設定するか詳細画面で編集するから適切な値を設定してください。</li> </ul> |           |
| 名前<br>名前<br>一行入力<br>一行入力                                                                  |           |
| 種類  種類   ● テキスト ○ メールアドレス ○ 電話番号                                                          |           |
| <ul> <li>制約条件</li> <li>必須入力 ?</li> <li>● 必須 ○ 任意</li> </ul>                               |           |
|                                                                                           |           |
| 一行入力                                                                                      |           |
| 種類 <b>?</b><br>テキスト ・<br>テキスト                                                             |           |
| 制約条件         メールアドレス           電話番号                                                       |           |

種類

テキスト・メールアドレス・電話番号、いずれかの種類を選択します。 一部の種類は、最近のブラウザでしかサポートされていません。 日付入力

| 日付入力 二                                                                                    | $\otimes$ |
|-------------------------------------------------------------------------------------------|-----------|
| <ul> <li>既定の設定で日付入力を作成しました。</li> <li>以下の項目に適切な値を設定するか詳細画面で編集するから適切な値を設定してください。</li> </ul> |           |
| 名前 <sup>2</sup><br>名前<br>日付入力                                                             |           |
| 種類 ②<br>● 日付のみ ○ 日付+時間<br>制約条件                                                            |           |
|                                                                                           |           |
|                                                                                           |           |
| 日付入力                                                                                      |           |
| 種類 <sup>2</sup><br>プレースホルダー <sup>2</sup> 日付のみ<br>日付のみ<br>日付のみ                             |           |

| 種類       | 日付のみ・日付と時間、いずれかを選択します。 |
|----------|------------------------|
| プレースホルダー | プレースホルダーを入力します。        |

数値入力

| 数值入力                                                         |                           |               | $\otimes$ |
|--------------------------------------------------------------|---------------------------|---------------|-----------|
| <ul> <li>・ 既定の設定で数値入力を作成</li> <li>・ 以下の項目に適切な値を設定</li> </ul> | しました。<br>するか詳細画面で編集するから適切 | 刀な値を設定してください。 |           |
| <ul> <li>名前</li> <li>名前</li> </ul>                           |                           |               |           |
| 数値入力                                                         |                           | ]             |           |
| - 数値入力                                                       |                           | 最大値 ?         |           |
|                                                              |                           |               |           |
| 初期値 ?                                                        |                           | 小数点以下の桁数 😮    |           |
| 負数の表示方法 ?                                                    |                           |               |           |
|                                                              |                           |               |           |
| 必須入力 ?                                                       |                           |               |           |
|                                                              |                           |               |           |
|                                                              | 1                         | <b>保存</b>     |           |
|                                                              |                           |               |           |
| ┃ 数値入力                                                       |                           |               |           |
| 最小値 😮                                                        |                           |               |           |
| 最大値 😢                                                        |                           |               |           |
| 初期値 😢                                                        |                           |               |           |
| 小数点以下の桁数 😢                                                   |                           |               |           |
| 負数の表示方法 🚱                                                    | - •                       |               |           |
| 制約条件                                                         |                           |               |           |

| 最小值、最大值、初期值、 | それぞれ入力します。     |
|--------------|----------------|
| 小数点以下の桁数     |                |
| 負数の表示方法      | ▲・△いずれかを選択します。 |

URL 入力

| URL入力 —                                                                                    | $\otimes$ |
|--------------------------------------------------------------------------------------------|-----------|
| <ul> <li>既定の設定でURL入力を作成しました。</li> <li>以下の項目に適切な値を設定するか詳細画面で編集するから適切な値を設定してください。</li> </ul> |           |
| 名前<br>名前<br>URL入力<br>制約条件<br>必須入力<br>②<br>必須<br>〇 任意                                       |           |
| 保存                                                                                         |           |

共通設定(基本情報・制約条件) ※P37 参照

複数行入力

| 複数行入力                                                                        | = 6            | 3 |
|------------------------------------------------------------------------------|----------------|---|
| <ul> <li>既定の設定で複数行入力を作成しました。</li> <li>以下の項目に適切な値を設定するか詳細画面で編集するから</li> </ul> | 適切な値を設定してください。 |   |
| 一名前 ?                                                                        |                |   |
| 名前                                                                           |                |   |
| 複数行入力                                                                        |                |   |
|                                                                              |                |   |
| 必須入力 💡                                                                       |                |   |
| ● 必須 ○ 任意                                                                    |                |   |
|                                                                              | 保存             |   |

共通設定(基本情報・制約条件) ※P37 参照

ドロップダウン

| ドロップダウン                                                   |                                            | $\otimes$ |
|-----------------------------------------------------------|--------------------------------------------|-----------|
| <ul> <li>既定の設定でドロップダウン</li> <li>以下の項目に適切な値を設定</li> </ul>  | √を作成しました。<br>≌するか詳細画面で編集するから適切な値を設定してください。 |           |
| 名前<br>名前<br>ドロップダウン<br>選択肢<br><b>2</b><br>選択肢<br><b>1</b> |                                            |           |
| 制約条件<br>必須入力 <b>?</b><br>必須 〇 任意                          | 保存                                         |           |
| ↓ ドロップダウン<br>ブレースホルダー                                     |                                            |           |
| <ul><li>│ 選択</li><li>○ 選択肢 ②</li></ul>                    | 選択肢1                                       |           |
|                                                           |                                            |           |

| プレースホルダー | プレースホルダーを入力します。              |
|----------|------------------------------|
| 選択肢      | 回答の選択肢を入力します。                |
|          | テキストを改行で区切ることで複数の選択肢を入力することが |
|          | できます。                        |

ラジオボタン

| ラジオボタン                                                              |                                                          | $\otimes$ |
|---------------------------------------------------------------------|----------------------------------------------------------|-----------|
| <ul> <li>既定の設定でラジオボタン<sup>2</sup></li> <li>以下の項目に適切な値を設定</li> </ul> | を作成しました。<br>定するか <mark>詳細画面で編集する</mark> から適切な値を設定してください。 |           |
| 名前 <b>?</b><br>名前                                                   |                                                          |           |
| ラジオボタン                                                              |                                                          |           |
| 選択肢 😮                                                               |                                                          |           |
| 躍択肢1                                                                |                                                          |           |
| 一制約条件                                                               |                                                          |           |
| 必須入力 😮                                                              |                                                          |           |
| ● 必須 ○ 任意                                                           |                                                          |           |
| その他入力                                                               |                                                          |           |
| 表示?                                                                 | 必須入力 ?                                                   |           |
| ● 無効 ○ 有効                                                           | ● 任意 ○ 必須                                                |           |
|                                                                     | 保存                                                       |           |
| 選択                                                                  |                                                          |           |
| 選択肢 😮                                                               | <b>選択肢1</b>                                              |           |
| その他入力                                                               |                                                          |           |
| 表示 ?                                                                | 無効 ~                                                     |           |
| 必須入力 ?                                                              | 任意 ✓                                                     |           |

| 選択肢  | 回答の選択肢を入力します。<br>テキストを改行で区切ることで複数の選択肢を入力することが<br>できます。 |  |
|------|--------------------------------------------------------|--|
| 表示   | テキスト入力ができる「その他」の無効・有効を選択します。                           |  |
| 必須入力 | テキスト入力ができる「その他」を選択している時、テキスト入                          |  |
|      | 力を任意か必須選択します。                                          |  |

チェックボックス

| チェックボックス =                                                                                    | $\otimes$ |
|-----------------------------------------------------------------------------------------------|-----------|
| <ul> <li>既定の設定でチェックボックスを作成しました。</li> <li>以下の項目に適切な値を設定するか詳細画面で編集するから適切な値を設定してください。</li> </ul> |           |
| 名前     3       名前     チェックボックス                                                                |           |
| 選択肢 <b>?</b><br>選択肢1                                                                          |           |
| 制約条件<br>必須入力 ?                                                                                |           |
| 保存                                                                                            |           |
| 選択                                                                                            |           |
| 選択肢 <b>{}</b> 選択肢1                                                                            |           |
|                                                                                               | //        |

| 選択肢 | 回答の選択肢を入力します。                   |
|-----|---------------------------------|
|     | テキストを改行で区切ることで複数の選択肢を入力することができま |
|     | す。                              |

ファイルアップロード

| ファイルアップロード =                                                                                    | $\otimes$ |
|-------------------------------------------------------------------------------------------------|-----------|
| <ul> <li>既定の設定でファイルアップロードを作成しました。</li> <li>以下の項目に適切な値を設定するか詳細画面で編集するから適切な値を設定してください。</li> </ul> |           |
| 名前 <b>3</b><br>名前<br>ファイルアップロード                                                                 |           |
| - ファイルアップロード<br>アップロードファイル数 <sup>(2)</sup><br>● 1 ○ 2 ○ 3 ○ 4 ○ 5                               |           |
| 制約条件<br>必須入力 <b>?</b><br>● 必須 ○ 任意                                                              |           |
| 保存                                                                                              |           |
| <mark> </mark> ファイルアップロード                                                                       |           |
| プレースホルダー <b>2</b><br>アップロードファイル数 <b>2</b> 1 ▼                                                   |           |
|                                                                                                 |           |

| プレースホルダー    | プレースホルダーを入力します。       |
|-------------|-----------------------|
| アップロードファイル数 | アップロードできるファイル数を選択します。 |

セクション

| セクション                                                |                                |                 |     | $\otimes$ |
|------------------------------------------------------|--------------------------------|-----------------|-----|-----------|
| <ul> <li>・ 既定の設定でセクシ</li> <li>・ 以下の項目に適切な</li> </ul> | ヨンを作成しました。<br>直を設定するか詳細画面で編集する | るから適切な値を設定してくださ | たい。 |           |
| 名前<br>名前<br>セクション                                    |                                |                 |     |           |
|                                                      |                                | 保存              |     |           |
| 基本情報                                                 |                                |                 |     |           |
| 名前 😢                                                 | セクション                          |                 |     |           |
| 並び順 😮                                                | 10                             |                 |     |           |

| 基本情報 | 入力項目名を入力します。                 |  |  |
|------|------------------------------|--|--|
| 並び順  | 並び順を入力します。数字が小さいほど上位に表示されます。 |  |  |

(1) セクションを設定するときは、ラジオボタンとセットで使います。 ラジオボタンをセクションの上部に設置してください。

| <sub>ラジオボタン</sub> 上 |            |  |
|---------------------|------------|--|
| ラジオボタン*             | ○あり<br>○なし |  |
|                     |            |  |
| セクション<br>セクション ト    |            |  |
|                     |            |  |

(2) セクションの下部には、項目を設定します。

| ラジオボタン*             | ○あり<br>○なし |   |  |
|---------------------|------------|---|--|
|                     |            |   |  |
| セクション<br>セクション1     |            | = |  |
|                     |            |   |  |
| 一行入力                |            | = |  |
| セクション1(ありを選択した場合) * |            |   |  |
|                     |            |   |  |

(3) ラジオボタン ≡ から条件分岐を設定します。

| ┃ ラジオボタン<br>□ 条件分岐 <b>?</b> |            |   | $\otimes$ |
|-----------------------------|------------|---|-----------|
| 1. あり                       | セクション1 を表示 | ~ |           |
| 2.なし                        | セクション2 を表示 | ~ |           |
|                             | 保存         |   |           |

申請書フォームでは下記のように表示されます。

| ラジオボタン *           | ● あり<br>○ なし |  |
|--------------------|--------------|--|
| セクション1(ありを選択した場合)* |              |  |

\_\_\_\_\_

5-3 外部申請リンク設定

外部システムを利用して申請を行うリンクを設定できます。

(2) 左サイドメニュー[外部申請リンク]をクリックすると登録されている外部申請リ ンク一覧が表示されています。

| 参   SHIRASAGI                                                                                            | 🌣 サイト管理 🎎 グループ 💟 メール サイト内検索                                                                                                    | ٩ | ☆ 🖓 | 🎒 政策課 システム管理者 |
|----------------------------------------------------------------------------------------------------|----------------------------------------------------------------------------------------------------|---|-----|---------------|
|                                                                                                    | アオサギ市 ワークフロー2 外部申請リンク                                                                                                    |   |     |               |
| <ul> <li>シ 新規申請</li> <li>シ キーワード検索</li> <li>シ 業務内容で探す</li> </ul>                                         | <ul> <li>         新規作成          </li> <li>         カテゴリーを選択する 、     </li> </ul>                                                                             |   |     |               |
| <ul> <li>         ・         ・         ・</li></ul>                                                        | 同時する                                                                                                    |   |     | 検索            |
| <ul> <li>③ 承認依頼したもの</li> <li>④ 回覧中のもの</li> <li>③ 提出済・対応待ち一覧</li> <li>⑪ ゴミ箱</li> <li>① 承認ルート設定</li> </ul> | マイナンパーカードの健康保険証利用について       2024/09/10 22:55     公開 ▶1010     全職員 生活/個人情報変更       マイナボーダルによる公会受取口座の登録方法       2024/09/10 22:55     公開 ▶1020     全職員 手続き/税・料 |   |     |               |
|                                                                                                    |                                                                                                    |   |     |               |

検索窓にキーワードを入力して検索することもできます

(1) 「新規作成」をクリックします。

| 🧭 SHIRASAGI                                                                                                    | 🌣 サイト管理             | 北 グループ  | ∑ x-л   | サイト内検索 | ٩ | ☆ | <mark>ه</mark> ې |
|----------------------------------------------------------------------------------------------------|---------------------|---------|---------|--------|---|---|------------------|
| ₽                                                                                                    | アオサギ市               | ワークフロー2 | 外部申請リンク |        |   |   |                  |
| <ul> <li>         新規申請              う キーワード検索             う             第務内容で探す          </li> <li>             会由時三一々一等         </li> </ul> | 新規作成<br>カテゴリーを選択する、 |         |         |        |   |   |                  |
| <ul> <li>         ・</li></ul>                                                                                                    | 削除する                |         |         |        |   |   |                  |

(2) 必要項目を入力します。

## 基本情報

| 基本情報   |       |
|--------|-------|
| 申請     |       |
| 並び順    |       |
| URL 😢  |       |
| 説明 😮   |       |
|        |       |
| 備考 ?   |       |
|        |       |
| 公開状態 😮 | 非公開 🖌 |

| 申請   | 申請タイトルを入力します。                   |
|------|---------------------------------|
| 並び順  | 並び順を入力します。数字が小さいほど上位に表示されます。    |
| URL  | リダイレクト先の URL を入力します。            |
| 説明   | 申請フォームの説明を入力すると、公開され、検索対象となります。 |
| 備考   | 備考は他の場所に表示されませんので管理目的のメモなどで使用でき |
|      | ます。                             |
| 公開状態 | 非公開・公開を選択できます。                  |

# カテゴリー

п

検索機能でカテゴリーを絞り込んで検索するために設定します。

| カテゴリー |            |
|-------|------------|
| カテゴリー | カテゴリーを選択する |

| 親力テゴリー    | <b>v</b> |
|-----------|----------|
| 種別名       | 検索       |
|           |          |
| □ 種別名     |          |
|           |          |
| ☑ 職種/全職員  |          |
| □ 職種/事務一般 |          |
| 選択する      |          |

| カテゴリー | カテゴリーを選択します。該当のカテゴリーにチェックをして |
|-------|------------------------------|
|       | 「選択する」をクリックしてください。           |

## 業務別

検索機能で業務内容を絞り込んで検索するために設定します。

| 業務別                         |                               |
|-----------------------------|-------------------------------|
| 業務別                         | 目的別を選択する                      |
| キーワード                       | 検索                            |
| □ 業務の目的                     |                               |
| □ 情報/ネットワーク                 |                               |
| □ 情報/ライセンス                  |                               |
| ✓ 手続き/出張                    |                               |
| <ul> <li>手続き/税・料</li> </ul> |                               |
| □ 手続き/経費                    |                               |
| □ 生活/給付金                    |                               |
| □ 生活/個人情報変更                 |                               |
| 選択する                        |                               |
| 業務別                         | 目的別を選択します。該当のカテゴリーにチェックをして「選択 |
|                             | する」をクリックしてください。               |

#### 閲覧権限

| ┃ 閲覧権限 |                     |
|--------|---------------------|
| 公開範囲 😢 | ○ 全公開 💿 選択範囲 ○ 非公開  |
| 公開範囲   | 公開範囲を設定します。         |
|        | 「全公開」全庁に公開します。      |
|        | 「選択範囲」特定の室課のみ公開します。 |
|        | 「非公開」作成者のみ閲覧です。     |

#### 管理権限

| 管理権限         |                    |
|--------------|--------------------|
| 管理カスタムグループ 😮 | カスタムグループを選択する      |
| 管理グループ 😮     | グループを選択する コピー 貼り付け |
|              | グループ名              |
|              | アオサギ市/企画政策部/政策課 削除 |
| 管理ユーザー 😮     | ユーザーを選択する コピー 貼り付け |
|              | 氏名                 |
|              | サイト管理者 (admin) 削除  |

初期値は、作成者の所属課および作成者が管理者として設定されています。

| 管理グループ | 自所属のグループが表示されています<br>他のグループにも権限を付与したい場合は、グループを選択<br>してください。 |
|--------|-------------------------------------------------------------|
| 管理ユーザー | 自所属の管理者が表示されています。<br>他のユーザーにも権限を付与したい場合は、ユーザーを選択<br>してください。 |

P26【グループ・ユーザーのコピー・貼り付け】機能を使って設定することもできます。

(4) [保存]をクリックすると、新規作成されます。

| 参 SHIRASAGI                                                                                | 🌣 サイト管理 🏨 グループ 💟 メール サイト内検索                                        | 🔍 🛧 🖓 🧖 政策課 システム管理者 🗸 |
|--------------------------------------------------------------------------------------------|--------------------------------------------------------------------|-----------------------|
| 🗳 ワークフロー2                                                                                  | アオサギ市 ワークフロー2 外部申請リンク                                              |                       |
| <ul> <li>         新規申請</li></ul>                                                           | <ul> <li>         新規作成         カテゴリーを選択する 、     </li> </ul>        |                       |
| <ul> <li>シ 全申請データー覧</li> <li>予認依頼されてい<br/>るもの</li> </ul>                                   | 日本                                                                 | 検索                    |
| <ul> <li>              予認依頼したもの          </li> <li>             回覧中のもの         </li> </ul> | □ マイナンバーカードの健康保険証利用について<br>2024/09/10 22:55 公開 ▷1010 全職員 生活/個人情報変更 |                       |
| <ul> <li></li></ul>                                                                        | □ マイナポータルによる公金受取口座の登録方法<br>□ 2024/09/10 22:55 公開 ▷1020 全職員 手続き戌・科  |                       |
| <ul> <li></li></ul>                                                                        | □ <mark>外部申請テスト</mark><br>2024/09/10 22:55 公同 ▷1020 全職員 手続き/成・料    |                       |
| ✿ 外部申請リンク                                                                                  |                                                                    |                       |

5-4 カテゴリー新規作成

検索機能で選択するカテゴリーを新規作成します。

(1) 左サイドメニュー[カテゴリー]をクリックすると登録されているカテゴリー一覧 が表示されています。

| 🧭 SHIRASAGI                                                                                    | 🔹 サイト管理 🤽 グループ 💟 メール サイト内検索 🔍 🗘 🖓 💭                 |
|------------------------------------------------------------------------------------------------|-----------------------------------------------------|
|                                                                                                | アオサギ市 ワークフロー2 カテゴリー                                 |
| <ul> <li>         新規申請      </li> <li>         キーワード検索     </li> </ul>                         | ⊙ 新規作成                                              |
| <ul> <li>              ・             ・</li></ul>                                               | □ NI除する                                             |
| <ul> <li>○ 承認依頼されてい<br/>るもの</li> <li>○ 承認依頼したもの</li> </ul>                                     | □ 職種<br>#87 2024/09/10 22:55 ▷110 選択範囲 職種           |
| <ul> <li>              〕 回覧中のもの          </li> <li>             提出済・対応待ち一覧         </li> </ul> | □ 職種/全職員<br>#88 2024/09/10 22:55 ▷120 選択範囲 職種/全職員   |
| <ul> <li></li></ul>                                                                            | □ 職種/事務一般<br>#89 2024/09/10 22:55 ▷130 選択範囲 職種/事務一般 |
| <ul> <li>申請フォーム設定</li> <li>申請フォーム</li> </ul>                                                   |                                                     |
| <ul> <li>◆ 外部申請リンク</li> <li>◆ カテゴリー</li> <li>◆ 業務別</li> </ul>                                  |                                                     |

(2) 「新規作成」をクリックします。

| 🤣 SHIRASAGI                                      | 🗘 サイト管理                  | 🎎 グループ  | <u>м</u> -к | サイト内検索 | ৹ ☆ | F. 131 | 政 |
|--------------------------------------------------|--------------------------|---------|-------------|--------|-----|--------|---|
| ₽ ワークフロー2                                        | アオサギ市                    | ワークフロー2 | カテゴリー       |        |     |        |   |
| <ul> <li>&gt; 新規申請</li> <li>③ キーワード検索</li> </ul> | ⊙ 新規作成                   |         |             |        |     |        |   |
| <ul> <li>              ・             ・</li></ul> | <ul> <li>削除する</li> </ul> |         |             |        |     |        |   |
| <ul> <li>承認依頼されてい</li> <li>るもの</li> </ul>        | 職業                       |         |             |        |     |        |   |

(3) 必要項目を入力します。

## 基本情報

| 基本情報  |                                                                                                    |
|-------|----------------------------------------------------------------------------------------------------|
| 種別名 ? |                                                                                                    |
| 表示色 ? | ランダム生成クリア                                                                                                    |
| 並び順 😮 |                                                                                                    |
| 種別名   | 種別名を入力します。                                                                                                    |
| 表示色   | 表示色を設定します。<br>表示色は表示されるカラーピッカーで任意の色を目で見て選択す<br>るか、カラーコード"形式(#RRGGBB"など)で入力します。<br>色にこだわりがない場合は、「ランダム生成」ボタンをクリック<br>することで自動で色を決めて設定することも可能です。 |
| 並び順   | 並び順を入力します。数字が小さいほど上位に表示されます。                                                                                                    |

#### 閲覧権限

| 閲覧権限   |                     |
|--------|---------------------|
| 公開範囲 ? | ○全公開 : ◎ 選択範囲 ○ 非公開 |
| 公開範囲   | 公開範囲を設定します。         |
|        | 「全公開」全庁に公開します。      |
|        | 「選択範囲」特定の室課のみ公開します。 |
|        | 「非公開」作成者のみ閲覧です。     |

### 管理権限

| 管理権限         |                    |
|--------------|--------------------|
| 管理カスタムグループ 😧 | カスタムグループを選択する      |
| 管理グループ 😮     | グループを選択する コピー 貼り付け |
|              | グループ名              |
|              | アオサギ市/企画政策部/政策課 削除 |
| 管理ユーザー 😮     | ユーザーを選択する コピー 貼り付け |
|              | 氏名                 |
|              | サイト管理者 (admin) 削除  |

初期値は、作成者の所属課および作成者が管理者として設定されています。

| 管理グループ | 自所属のグループが表示されています<br>他のグループにも権限を付与したい場合は、グループを選択 |
|--------|--------------------------------------------------|
|        | してください。                                          |
| 管理ユーザー | 自所属の管理者が表示されています。                                |
|        | 他のユーザーにも権限を付与したい場合は、ユーザーを選択                      |
|        | してください。                                          |

P26【グループ・ユーザーのコピー・貼り付け】機能を使って設定することもできます。

## 5-5 業務別新規作成

検索機能で選択する業務内容を新規作成します。

(1) 左サイドメニュー[業務別]をクリックすると登録されている業務一覧が表示されています。

| 🧭 SHIRASAGI                                                    | 🏟 サイト管理                                       | 🎎 グループ            | <u></u> ×−ル   | サイト内検索 | Q I | ז ר <mark>י</mark> י ז | <sup>81</sup> 政策課 システム管理者 · |
|----------------------------------------------------------------|-----------------------------------------------|-------------------|---------------|--------|-----|------------------------|-----------------------------|
| ₽ ワークフロー2                                                      | アオサギ市                                         | ワークフロー2           | 業務別           |        |     |                        |                             |
| <ul> <li>         新規申請         ③ キーワード検索     </li> </ul>       | ○ 新規作成                                        |                   |               |        |     |                        |                             |
| <ul> <li></li></ul>                                            | 削除する                                          |                   |               |        |     |                        | 検索                          |
| ⑦ 承認依頼されてい<br>るもの                                              | ┌┐ 情報/ネットワ                                    | ーク                |               |        |     |                        |                             |
| ⑦ 承認依頼したもの                                                     | #93 2024/09/                                  | /10 22:55 ▷210 選折 | R範囲 情報/ネットワーク |        |     |                        |                             |
| <ul> <li>回覧中のもの</li> </ul>                                     | □ 情報/ライセン                                     | <mark>ス</mark>    |               |        |     |                        |                             |
| <ul> <li>              ・ 対応待ち一覧             ・      </li> </ul> | #94 2024/09                                   | /10.22:55 ▷220 選步 | (範囲 情報/ライセンス  |        |     |                        |                             |
| <ul> <li></li></ul>                                            | □ <mark>手続き/出張</mark><br># <b>90</b> 2024/09/ | /10 22:55 ▷110 選択 | 範囲 手続き/出張     |        |     |                        |                             |
| 🌣 申請フォーム設定                                                     | _ 手続き/税・料                                     |                   |               |        |     |                        |                             |
| 🌣 申請フォーム                                                       | <b>#91</b> 2024/09/                           | 10 22:55 ▷120 選択  | 範囲  手続き/税・料   |        |     |                        |                             |
| 外部申請リンク<br>カテゴリー                                               | □ <mark>手続き/経費</mark><br>#92 2024/09/         | /10 22:55 ▷130 選折 | マ範囲 手続き/経費    |        |     |                        |                             |
| 🌣 業務別                                                          | 生活/給付金                                        |                   |               |        |     |                        |                             |

(2) 「新規作成」をクリックします。

| 资 SHIRASAGI                         | 🔅 サイト管理 | 😃 グループ  | ∑ x-n | サイト内検索 |
|-------------------------------------|---------|---------|-------|--------|
|                                     | アオサギ市   | ワークフロー2 | 業務別   |        |
| <ul><li> ③ 新規申請 ④ キーワード検索</li></ul> | ○ 新規作成  |         |       |        |
| ○ 業務内容で探す                           | 削除する    |         |       |        |

(1) 必要項目を入力します。

# 基本情報

| 基本情報    |            |
|---------|------------|
| 業務の目的 ? |            |
| 表示色 ?   | ランダム生成 クリア |
| 並び順 😮   |            |

| 業務の目的 | 目的を入力します。                                                                                                    |
|-------|----------------------------------------------------------------------------------------------------|
| 表示色   | 表示色を設定します。<br>表示色は表示されるカラーピッカーで任意の色を目で見て選択<br>するか、カラーコード"形式 (#RRGGBB"など) で入力します。<br>色にこだわりがない場合は、「ランダム生成」ボタンをクリッ<br>クすることで自動で色を決めて設定することも可能です。 |
| 並び順   | 並び順を入力します。数字が小さいほど上位に表示されます。                                                                                                    |

#### 閲覧権限

| ┃ 閲覧権限 |                      |
|--------|----------------------|
| 公開範囲 😮 | ○ 全公開 (● 選択範囲) ○ 非公開 |
| 公開範囲   | 公開範囲を設定します。          |
|        | 「全公開」全庁に公開します。       |
|        | 「選択範囲」特定の室課のみ公開します。  |
|        | 「非公開」作成者のみ閲覧です。      |

#### 管理権限

| 管理権限         |                    |
|--------------|--------------------|
| 管理カスタムグループ 😮 | カスタムグループを選択する      |
| 管理グループ 😮     | グループを選択する コピー 貼り付け |
|              | グループ名              |
|              | アオサギ市/企画政策部/政策課 削除 |
| 管理ユーザー 😮     | ユーザーを選択する コピー 貼り付け |
|              | 氏名                 |
|              | サイト管理者 (admin) 削除  |

初期値は、作成者の所属課および作成者が管理者として設定されています。

| 管理グループ | 自所属のグループが表示されています           |
|--------|-----------------------------|
|        | 他のグループにも権限を付与したい場合は、グループを選択 |
|        | してください。                     |
| 管理ユーザー | 自所属の管理者が表示されています。           |
|        | 他のユーザーにも権限を付与したい場合は、ユーザーを選択 |
|        | してください。                     |

P26【グループ・ユーザーのコピー・貼り付け】機能を使って設定することもできます。

5-6 公開

(1) 公開する申請フォームの詳細画面で[公開する]をクリックします。

| ⊙ 公開する () 編 | <b>集する ② 削除する ③ 一覧へ戻る</b> |  |
|-------------|---------------------------|--|
| 基本情報        |                           |  |
| タイトル        | テストフォーム                   |  |
| 並び順         |                           |  |
| 公開状態        | 非公開                       |  |
| 代理申請        | 本人のみ申請可                   |  |

(2) 公開状態になります。

|  | 2022/10/14 18:04            | 公開 | ▶ 20 |
|--|-----------------------------|----|------|
|  | テストフォーム<br>2022/10/18 06:33 | 公開 | ь    |

公開状態のテンプレートは詳細画面から非公開にすることができます。

| ◎ 非公開にする | ⊙ 編集する → ② 削除する | ⑦ 一覧へ戻る |
|----------|-----------------|---------|
| 基本情報     |                 |         |
| タイトル     | テストフォーム         |         |
| 並び順      |                 |         |
| 公開状態     | 公開              |         |
| 代理申請     | 本人のみ申請可         |         |

5-7 編集·複製

(3) 編集または複製する申請フォーム名をクリックします。

| 🤣 SHIRASAGI                                                      | 🗘 サイト管理                               | 🏨 グループ       | ∑ x-n      | サイト内検索 | \$ \$ | 🖓 🥤 政策課 シス |
|------------------------------------------------------------------|---------------------------------------|--------------|------------|--------|-------|------------|
|                                                                  | アオサギ市                                 | ワークフロー2      | 申請フォーム     |        |       |            |
| <ul> <li>③ 新規申請</li> <li>③ キーワード検索</li> <li>③ 業務内容で探す</li> </ul> | ③ 新規作成<br>カテゴリーを選択する                  | ~            |            |        |       |            |
| <ul> <li>③ 全申請テーター覧</li> <li>④ 承認依頼されてい<br/>るもの</li> </ul>       | 削除する                                  |              |            |        |       |            |
| <ul> <li></li></ul>                                              | □ <mark>出張申請</mark><br>2024/09/10 22  | :55 2開 ⊳10 全 | *職員 手続き/出張 |        |       |            |
| <ul> <li>○ 提出済・対応待ち一覧</li> <li></li></ul>                        | □ <mark>稟議書</mark><br>□ 2024/09/10 22 | :55 公開 ▷20 全 | 全職員 手続き/経費 |        |       |            |
| <ul> <li>         申請フォーム設定</li></ul>                             |                                       |              |            |        |       |            |

(4) [編集する]または[複製する]をクリックして、編集または複製します。

| ③ 非公開にする 🕟 編集 | <b>集する ③ 複製する ③ 削除する ③ 一覧へ戻る</b> |
|---------------|----------------------------------|
| 基本情報          |                                  |
| 申請            | 出張申請                             |
| 並び順           | 10                               |
| 公開状態          | 公開                               |
| 承認の利用         | 承認あり(所属長承認)                      |
| 代理申請          | 代理申請可                            |
| 説明            |                                  |
| 備考            | 出張申請です。                          |

※入力項目については、「5-2フォーム新規作成」をご参照ください。

一覧画面でタイトル以外の部分を左クリックして表 示されるメニューからも編集することができます。

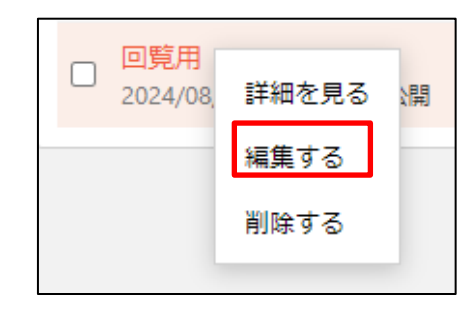

5-8 削除

(3) 削除する申請フォーム名をクリックします。

| 资 SHIRASAGI                                                                            | 🗘 サイト管理                                               | <b>北</b> グルー: | プンメール      | サイト内検索 | ۹ ۲ | ☆ 🖓 🦨 🖓 政策課 シス |
|----------------------------------------------------------------------------------------|-------------------------------------------------------|---------------|------------|--------|-----|----------------|
| ₽ ワークフロー2                                                                              | アオサギ市                                                 | ワークフロー2       | 申請フォーム     |        |     |                |
| <ul> <li>) 新規申請</li> <li>) キーワード検索</li> <li>) 業務内容で探す</li> <li>) 全申請データ一覧</li> </ul>   | <ul> <li>         新規作成<br/>カテゴリーを選択する     </li> </ul> | ~             |            |        |     |                |
| ③ 承認依頼されてい<br>るもの                                                                      | 削除する                                                  |               |            |        |     |                |
| <ul> <li>              承認依頼したもの      </li> <li>             回覧中のもの         </li> </ul> | □ 出張申請<br>□ 2024/09/10 22                             | :55 ☆開 ⊳10    | 全職員 手続き/出張 |        |     |                |
| <ul> <li></li></ul>                                                                    | □ <mark>稟議書</mark><br>2024/09/10 22                   | :55 公開 ▷20    | 全職員 手続き/経費 |        |     |                |
| <ul> <li>         申請フォーム設定</li></ul>                                                   |                                                       |               |            |        |     |                |

(4) 詳細画面で[削除する]をクリックします。

| ◇ 非公開にする | <ul> <li>② 編集する ○ 複製する ○ 削除する ○ 一覧へ戻る</li> </ul> |
|----------|--------------------------------------------------|
| 基本情報     |                                                  |
| 申請       | 出張申請                                             |
| 並び順      | 10                                               |
| 公開状態     | 公開                                               |
| 承認の利用    | 承認あり(所属長承認)                                      |
| 代理申請     | 代理申請可                                            |
| 説明       |                                                  |
| 備考       | 出張申請です。                                          |

(4) 削除確認画面が表示されますので、[削除]をクリックします。

| ○ 詳細へ戻る | ◎ 一覧へ戻る   |  |
|---------|-----------|--|
| 完全に削除して | こよろしいですか? |  |
| 申請      | 出張申請      |  |
|         | 削除 キャンセル  |  |

一覧画面でタイトル以外の部分を左クリックして表 示されるメニューからも削除することができます。

| <ul> <li>回覧用<br/>2024/08,</li> </ul> | 詳細を見る 以開 |
|--------------------------------------|----------|
|                                      | 編集する     |
|                                      | 削除する     |
|                                      |          |